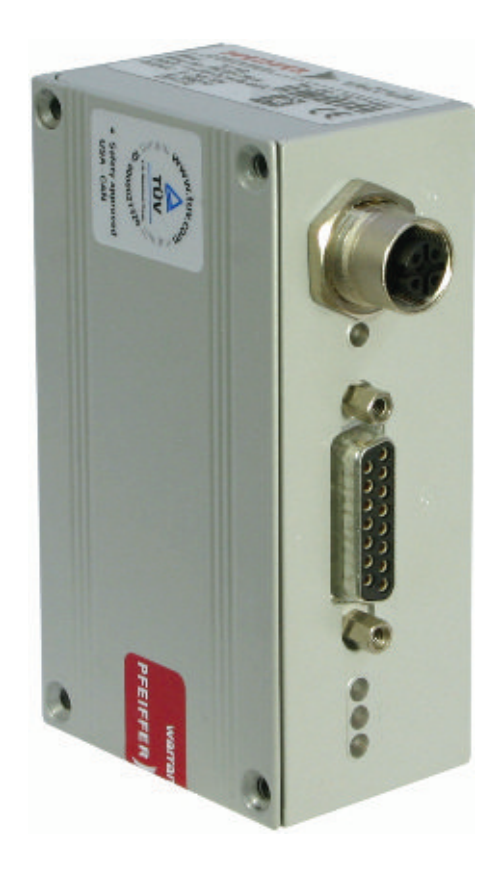

# **OPERATING INSTRUCTIONS**

EN

**Translation of the Original** 

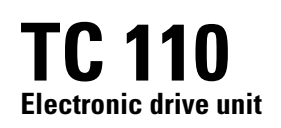

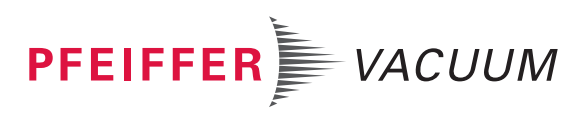

### Dear Customer,

Thank you for choosing a Pfeiffer Vacuum product. Your new turbopump is designed to support you by its performance, its perfect operation and without interfering your individual application. The name Pfeiffer Vacuum stands for high-quality vacuum technology, a comprehensive and complete range of top-quality products and first-class service. With this expertise, we have acquired a multitude of skills contributing to an efficient and secure implementation of our product.

Knowing that our product must not interfere with your actual work, we are convinced that our product offers you the solution that supports you in the effective and trouble-free execution of your individual application.

Please read these operating instructions before putting your product into operation for the first time. If you have any questions or suggestions, please feel free to contact <u>info@pfeiffer-vacuum.de</u>.

Further operating instructions from Pfeiffer Vacuum can be found in the <u>Download Center</u> on our website.

### **Disclaimer of liability**

These operating instructions describe all models and variants of your product. Note that your product may not be equipped with all features described in this document. Pfeiffer Vacuum constantly adapts its products to the latest state of the art without prior notice. Please take into account that online operating instructions can deviate from the printed operating instructions supplied with your product.

Furthermore, Pfeiffer Vacuum assumes no responsibility or liability for damage resulting from the use of the product that contradicts its proper use or is explicitly defined as foreseeable misuse.

## Copyright

This document is the intellectual property of Pfeiffer Vacuum and all contents of this document are protected by copyright. They may not be copied, altered, reproduced or published without the prior written permission of Pfeiffer Vacuum.

We reserve the right to make changes to the technical data and information in this document.

## Table of contents

| 1 | About this manual                                                      | 7  |
|---|------------------------------------------------------------------------|----|
|   | 1.1 Validity                                                           | 7  |
|   | 1.2 Applicable documents                                               | 7  |
|   | 1.3 Target group                                                       | 7  |
|   | 1.4 Conventions                                                        | 7  |
|   | 1.4.1 Instructions in the text                                         | 7  |
|   | 1.4.2 Pictographs                                                      | 7  |
|   | 1.4.3 Stickers on the product                                          | 8  |
|   | 1.4.4 Abbreviations                                                    | 8  |
| 2 | Safety                                                                 | 9  |
|   | 2.1 General safety instructions                                        | 9  |
|   | 2.2 Safety instructions                                                | 9  |
|   | 2.3 Safety precautions                                                 | 10 |
|   | 2.4 Limits of use of the product                                       | 11 |
|   | 2.5 Proper use                                                         | 11 |
|   | 2.6 Foreseeable improper use                                           | 11 |
|   | 2.7 Functional safety                                                  | 11 |
| 3 | Product description                                                    | 13 |
| 5 | 3.1 Identifying the product                                            | 13 |
|   | 3.2 Product features                                                   | 13 |
|   | 3.3 Function                                                           | 13 |
|   | 3.4 Scope of delivery                                                  | 13 |
|   | 3.5 Connections                                                        | 13 |
| 4 | Installation                                                           | 14 |
| 4 | 4.1 Connection diagram                                                 | 14 |
|   | 4.1 Connection "Y3"                                                    | 14 |
|   | 4.2 Connection AS                                                      | 10 |
|   | 4.2.1 Voltage supply                                                   | 17 |
|   | 4.2.2 Inputs                                                           | 18 |
|   | 4.2.4 RS-485                                                           | 18 |
| E | Interfaces                                                             | 10 |
| 5 | Interfaces                                                             | 19 |
|   | 5.1 Interface RS-465                                                   | 19 |
|   | 5.1.1 Connection options                                               | 19 |
|   | 5.1.2 Closs-lillikeu vid lile RS-405 collifiection                     | 20 |
|   | 5.2 Fielder Vacuum protocor for RS-465 interface                       | 20 |
|   | 5.2.1 Telegram description                                             | 20 |
|   | 5.2.2 Telegram example 1                                               | 21 |
|   | 5.2.5 Telegram example 2                                               | 21 |
|   | 5.2.4 Telegram example 2<br>5.2.5 Data types used                      | 21 |
|   |                                                                        |    |
| 6 | Parameter set                                                          | 23 |
|   | 6.1 General                                                            | 23 |
|   | 6.2 Control commands                                                   | 23 |
|   | 6.3 Status requests                                                    | 20 |
|   | 6.4 Set value settings                                                 | 27 |
|   | 6.5 Additional parameter for the DCO                                   | 28 |
| 7 | Operation                                                              | 30 |
|   | 7.1 Configuring the connections with the Pfeiffer Vacuum parameter set | 30 |
|   | 7.1.1 Configure digital inputs                                         | 30 |
|   | 7.1.2 Configure the digital outputs                                    | 30 |
|   | 7.1.3 Configure analog output                                          | 31 |
|   |                                                                        |    |

|   |      | 7.1.4 Configuring the accessory connections        | 31 |
|---|------|----------------------------------------------------|----|
|   |      | 7.1.5 Select interfaces                            | 32 |
|   | 7.2  | Operating modes                                    | 32 |
|   |      | 7.2.1 Gas type-dependent operation                 | 32 |
|   |      | 7.2.2 Set value power consumption                  | 33 |
|   |      | 7.2.3 Run-up time                                  | 33 |
|   |      | 7.2.4 Rotation speed switch points                 | 34 |
|   |      | 7.2.5 Rotation speed setting mode                  | 35 |
|   |      | 7.2.6 Standby                                      | 35 |
|   |      | 7.2.7 Confirming the rotation speed set value      | 36 |
|   |      | 7.2.8 Backing pump operating modes                 | 36 |
|   |      | 7.2.9 Backing pump standby mode                    | 37 |
|   |      | 7.2.10Operation with accessories                   | 37 |
|   |      | 7.2.11Venting modes                                | 38 |
|   | 7.3  | Switching on the turbopump                         | 38 |
|   | 7.4  | Switching off the turbopump                        | 39 |
|   | 7.5  | Operation monitoring                               | 39 |
|   |      | 7.5.1 Operating mode display via LED               | 39 |
|   |      | 7.5.2 Temperature monitoring                       | 39 |
| 8 | Malf | unctions                                           | 41 |
|   | 8.1  | General                                            | 41 |
|   | 8.2  | Error codes                                        | 41 |
|   | 8.3  | Warning and error messages when operating with DCU | 43 |
| 9 | Serv | rice solutions from Pfeiffer Vacuum                | 45 |
|   | Dec  | aration of conformity                              | 47 |

## List of tables

| Tbl. 1:  | Stickers on the product                                                                | 8  |
|----------|----------------------------------------------------------------------------------------|----|
| Tbl. 2:  | Abbreviations used in this document                                                    | 8  |
| Tbl. 3:  | Permissible ambient conditions                                                         | 11 |
| Tbl. 4:  | Data for use in safety-related applications in accordance with IEC 61508 and IEC 62061 | 11 |
| Tbl. 5:  | Data for use in safety-related applications in accordance with EN ISO 13849-1          | 12 |
| Tbl. 6:  | Features of the device variants                                                        | 13 |
| Tbl. 7:  | Connection description of the electronic drive unit                                    | 13 |
| Tbl. 8:  | Terminal layout of the 15-pin connection "X3"                                          | 17 |
| Tbl. 9:  | Features of the RS-485 interface                                                       | 19 |
| Tbl. 10: | Explanation and meaning of the parameters                                              | 23 |
| Tbl. 11: | Control commands                                                                       | 26 |
| Tbl. 12: | Status requests                                                                        | 27 |
| Tbl. 13: | Set value settings                                                                     | 28 |
| Tbl. 14: | Parameter for DCU functions                                                            | 29 |
| Tbl. 15: | Configure parameters [P:062] and [P:063]                                               | 30 |
| Tbl. 16: | Configure parameters [P:019] and [P:024]                                               | 31 |
| Tbl. 17: | Configure parameter [P:055]                                                            | 31 |
| Tbl. 18: | Configuring the accessory connections                                                  | 32 |
| Tbl. 19: | Parameter [P:060]                                                                      | 32 |
| Tbl. 20: | Characteristic nominal rotation speeds of the turbopumps                               | 36 |
| Tbl. 21: | Backing pump operating modes                                                           | 36 |
| Tbl. 22: | Behavior and meaning of the LEDs on the electronic drive unit                          | 39 |
| Tbl. 23: | Error messages of the electronic drive unit                                            | 42 |
| Tbl. 24: | Warning messages of the electronic drive unit                                          | 43 |
| Tbl. 25: | Warning and error messages when using a DCU                                            | 44 |

# List of figures

| Fig. 1:  | TC 110 connection panel                                                           | 13 |
|----------|-----------------------------------------------------------------------------------|----|
| Fig. 2:  | Connection diagram for TC 110 with connection cable                               | 15 |
| Fig. 3:  | Connection diagram for TC 110 with connection cable and accessories               | 15 |
| Fig. 4:  | Connection diagram for TC 110 with external wiring                                | 16 |
| Fig. 5:  | Connection of the electronic drive unit via "X3"                                  | 19 |
| Fig. 6:  | Cross-link via connection "X3" using connection cables                            | 20 |
| Fig. 7:  | Schematic diagram of power characteristics, example of heavy gases<br>[P:027] = 0 | 33 |
| Fig. 8:  | Rotation speed switch point 1 active                                              | 34 |
| Fig. 9:  | Rotation speed switch points 1 & 2 active, [P:701] > [P:719]                      | 34 |
| Fig. 10: | Rotation speed switch points 1 & 2 active, [P:701] < [P:719]                      | 35 |

## 1 About this manual

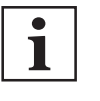

IMPORTANT

Read carefully before use. Keep the manual for future consultation.

## 1.1 Validity

These operating instructions are for customers of Pfeiffer Vacuum. They describe the function of the designated product and provide the most important information for safe usage of the product. The descriptions comply with applicable directives. All information provided in these operating instructions refer to the current development status of the product. The documentation remains valid as long as the customer does not modify the product in any way.

## **1.2 Applicable documents**

| TC 110                    | Operating instructions            |
|---------------------------|-----------------------------------|
| Declaration of conformity | A component of these instructions |

## 1.3 Target group

This operating instructions are aimed at all persons performing the following activities on the product:

- transport,
- setup (installation),
- usage and operation,
- decommissioning,
- maintenance and cleaning,
- storage or disposal.

The work described in this document is only permitted to be performed by persons with the appropriate technical qualifications (expert personnel) or who have received the relevant training from Pfeiffer Vacuum.

## 1.4 Conventions

### 1.4.1 Instructions in the text

Usage instructions in the document follow a general structure that is complete in itself. The required action is indicated by an individual step or multi-part action steps.

### Individual action step

A horizontal, solid triangle indicates the only step in an action.

► This is an individual action step.

### Sequence of multi-part action steps

The numerical list indicates an action with multiple necessary steps.

- 1. Step 1
- 2. Step 2
- 3. ...

### 1.4.2 Pictographs

Pictographs used in the document indicate useful information.

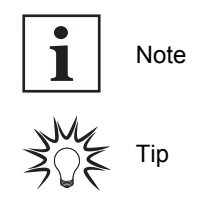

## 1.4.3 Stickers on the product

This section describes all the stickers on the product along with their meaning.

| PFEIFFER         VACUUM           D-35614 Asslar         VACUUM           Mod:         TC 110         SerNr.:12345678           ModNr.: PM C01 790         Input: == 24V DC         6,3A           Input: == 24V DC         6,3A         Imput: == 0.24V 10A           0-1500Hz         Imput: End of the comparison of the comparison of th | Rating plate<br>The rating plate is located on the side of the electronic drive<br>unit.                                           |
|----------------------------------------------------------------------------------------------------|----------------------------------------------------------------------------------------------------|
| warranty seal                                                                                                    | <b>Closure seal</b><br>The product is sealed ex factory. Damaging or removing a clo-<br>sure seal results in loss of the warranty. |

Tbl. 1: Stickers on the product

### 1.4.4 Abbreviations

| Abbreviation | Meaning in this document                                                                                                    |
|--------------|----------------------------------------------------------------------------------------------------|
| AI/AO        | Analog input/analog output                                                                                                    |
| AIC          | Ampere Interrupting Capacity                                                                                                    |
| DC           | Direct current                                                                                                    |
| DCU          | Display Control Unit from Pfeiffer Vacuum                                                                                                    |
| DI/DO        | Digital input/digital output                                                                                                    |
| f            | Rotation speed value of a vacuum pump (frequency, in rpm or Hz)                                                                                                  |
| HPU          | Handheld Programming Unit                                                                                                    |
| I            | Electric current                                                                                                    |
| LED          | Light emitting diode                                                                                                    |
| [P:xxx]      | Electronic drive unit control parameters. Printed in bold as three-digit number in square brackets. Frequently displayed in conjunction with a short description |
|              | Example: [P:312] software version                                                                                                    |
| Р            | Electrical power                                                                                                    |
| PE           | Protective earth                                                                                                    |
| R            | Electrical resistance                                                                                                    |
| RS-485       | Standard for a physical interface for asynchronous serial data transmission (Recommended Standard)                                                               |
| t            | Time                                                                                                    |
| тс           | Electronic drive unit (Turbo Controller)                                                                                                    |
| TMS          | Temperature Management System                                                                                                    |
| U            | Electric voltage                                                                                                    |
| X3           | 15-pole D-Sub connecting socket on the electronic drive unit                                                                                                    |

Tbl. 2: Abbreviations used in this document

## 2 Safety

## 2.1 General safety instructions

This document includes the following four risk levels and one information level.

### A DANGER

### Imminent danger

Indicates a hazardous situation which, if not avoided, will result in death or serious injury.

Instructions on avoiding the hazardous situation

### **WARNING**

### Possibly imminent danger

Indicates a hazardous situation which, if not avoided, could result in death or serious injury.

Instructions on avoiding the hazardous situation

### 

### Possibly imminent danger

Indicates a hazardous situation which, if not avoided, could result in minor or moderate injury.

Instructions on avoiding the hazardous situation

### NOTICE

### Danger of property damage

Notice is used to address practices not related to physical injury.

Instructions on avoiding property damage

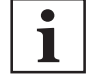

Notes, tips or examples indicate important information on the product or on this document.

## 2.2 Safety instructions

All safety instructions in this document are based on the results of the risk assessment carried out in accordance with Low Voltage Directive 2014/35/EU. Where applicable, all life cycle phases of the product were taken into account.

### **Risks during installation**

### **DANGER**

### Danger to life from electric shock

Power supply packs that are not specified or are not approved will lead to severest injuries up to death.

- Make sure that the power supply pack meets the requirements for double isolation between mains input voltage and output voltage, in accordance with IEC 61010 and IEC 60950.
- Make sure that the power supply pack meets the requirements in accordance with IEC 61010 and IEC 60950.
- Where possible, use original power supply packs or only power supply packs that correspond with the applicable safety regulations.

### A DANGER

### Danger to life from electric shock

When establishing the voltages that exceed the specified safety extra-low voltage (according to IEC 60449 and VDE 0100), the insulating measures will be destroyed. There is a danger to life from electric shock at the communication interfaces.

Connect only suitable devices to the bus system.

### **WARNING**

### Risk of injury due to incorrect installation

Dangerous situations may arise from unsafe or incorrect installation.

- Do not carry out your own conversions or modifications on the unit.
- Ensure the integration into an Emergency Off safety circuit.

### Risks in the event of malfunctions

### **WARNING**

### Risk of injury from parts moving after a power failure or troubleshooting

The "pumping station" function of the electronic drive unit will remain active after a power failure or if errors occur that shut down the vacuum pump or the system. When power is restored or after acknowledging a fault, the vacuum pump runs up automatically. There is a risk of injury to fingers and hands if they enter the operating range of rotating parts.

- Always keep the mains connection freely accessible so you can disconnect it at any time.
- Remove present mating plugs or bridges from the electronic drive unit possibly before the mains power returns, as these can cause an automatic run-up.
- Switch the pump off using the "Pumping station" function (parameter [P:010]).

### 2.3 Safety precautions

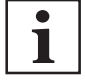

### Duty to provide information on potential dangers

The product holder or user is obliged to make all operating personnel aware of dangers posed by this product.

Every person who is involved in the installation, operation or maintenance of the product must read, understand, and adhere to the safety-related parts of this document.

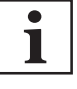

#### Infringement of conformity due to modifications to the product

The Declaration of Conformity from the manufacturer is no longer valid if the operator changes the original product or installs additional equipment.

 Following installation into a system, the operator is required to check and re-evaluate as necessary the conformity of the overall system in the context of the relevant European Directives before commissioning that system.

### General safety precautions when handling the product

- Use only power supply packs that comply with the applicable safety regulations.
- Observe all applicable safety and accident prevention regulations.
- Check that all safety measures are observed at regular intervals.
- Recommendation: Establish a secure connection to the earthed conductor (PE); protection class III.
- Never disconnect plug connections during operation.
- Keep lines and cables away from hot surfaces (> 70 °C).
- Do not carry out your own conversions or modifications on the unit.
- Observe the unit protection class prior to installation or operation in other environments.
- Observe the protection class by ensuring the correct seating of the present sealing plugs.
- Disconnect the electronic drive unit only once everything has come to a complete standstill and when the mains power supply of the turbopump is interrupted.

## 2.4 Limits of use of the product

| Installation location         | weatherproof (internal space) |
|-------------------------------|-------------------------------|
| Air pressure                  | 750 hPa to 1060 hPa           |
| Installation altitude         | max. 5000 m                   |
| Rel. air humidity             | max. 80 %, at T ≤ 31 °C,      |
|                               | up to max. 50 % at T ≤40 °C   |
| Protection class              | III                           |
| Excess voltage category       | П                             |
| Permissible protection degree | IP30                          |
| Degree of contamination       | 2                             |
| Ambient temperature           | +5 °C to +40 °C               |
|                               |                               |

Tbl. 3: Permissible ambient conditions

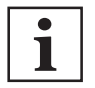

### Notes on ambient conditions

The specified permissible ambient temperatures apply to operation of the turbopump at maximum permissible backing pressure or at maximum gas throughput, depending on the cooling type. The turbopump is intrinsically safe thanks to redundant temperature monitoring.

- The reduction in backing pressure or gas throughput permits operation of the turbopump at higher ambient temperatures.
- If the maximum permissible operating temperature of the turbopump is exceeded, the electronic drive unit first reduces the drive output and then switches it off where necessary.

## 2.5 Proper use

• The electronic drive unit is used exclusively for the operation of Pfeiffer Vacuum turbopumps and their accessories.

## 2.6 Foreseeable improper use

Improper use of the product invalidates all warranty and liability claims. Any use that is counter to the purpose of the product, whether intentional or unintentional, is regarded as misuse, in particular:

- Connection to power supplies that do not comply with the provisions of IEC 61010 or IEC 60950
- Operation with excessively high irradiated heat output
- Use in areas with ionizing radiation
- Operation in explosion-hazard areas
- Use of accessories or spare parts that are not listed in these instructions

## 2.7 Functional safety

The TC 110 drive unit (electronic drive unit) executes the "Safe Limited Speed" safety function in accordance with EN 61800-5-2. In the event of an excess rotation speed, the pump motor's commutation switches off and brings the drive into a safe state.

Summary of characteristic data for use in safety-related applications:

| Characteristics in accordance with IEC 61508 and IEC 62061 |                        |                            |                        |                       |
|------------------------------------------------------------|------------------------|----------------------------|------------------------|-----------------------|
| Characteristic                                             | Safety Integrity Level | PFH                        | PFD <sub>av</sub>      | Proof Test Interval T |
| Value                                                      | SIL CL 2               | 4.2 * 10 <sup>-9</sup> / h | 3.7 * 10 <sup>-4</sup> | 20 a                  |

Tbl. 4: Data for use in safety-related applications in accordance with IEC 61508 and IEC 62061

| Characteristics in accordance with EN ISO 13849-1 |                   |          |                   |                                |
|---------------------------------------------------|-------------------|----------|-------------------|--------------------------------|
| Characteristic                                    | Performance Level | Category | MTTF <sub>d</sub> | Average Diagnostic Coverage DC |
| Value                                             | PL d              | Cat. 3   | high (134 a)      | medium (90 % - <99 %)          |

Tbl. 5: Data for use in safety-related applications in accordance with EN ISO 13849-1

- No proof test is required throughout the expected device lifetime of up to 20 years.
- If you calculate your safety application with the specified values for 20 years, you will need to decommission the safety controller and return it to the manufacturer after 20 years. You cannot accomplish a proof test.

## 3 Product description

## 3.1 Identifying the product

- To ensure clear identification of the product when communicating with Pfeiffer Vacuum, always keep all of the information on the rating plate to hand.
- Learn about certifications through test seals on the product or at <u>www.tuvdotcom.com</u> with company ID no. <u>000021320</u>.

## **3.2 Product features**

The type TC 110 electronic drive unit is a permanent component of the turbopump. The purpose of the electronic drive unit is to drive, monitor and control the entire turbopump.

| Feature               | TM 110                                |
|-----------------------|---------------------------------------|
| Connection voltage TC | 24 V DC                               |
| Connection panel      | Standard (X3)                         |
| Turbopump HiPace      | 10, 30, 60, 80, 300, Splitflow 50, 80 |

Tbl. 6: Features of the device variants

## 3.3 Function

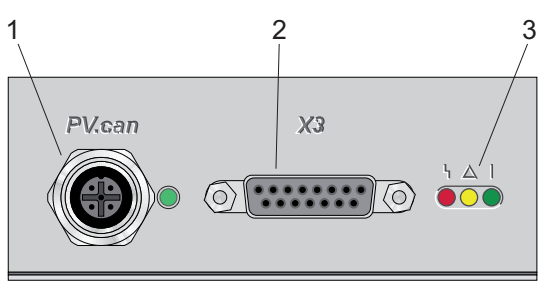

Fig. 1: TC 110 connection panel

- "PV.can" service connection
   Connection "X3"
- 3 LED operating mode display

- 3.4 Scope of delivery
  - TC 110 as an integrated part of the turbopump
  - Operating instructions

## 3.5 Connections

|   | <b>PV.can</b><br>M12 socket with screw lock and LED for the connection of an integrated pressure<br>measurement and for Pfeiffer Vacuum service purposes. |
|---|----------------------------------------------------------------------------------------------------|
| 0 | <b>X3</b><br>15-pin D-sub socket for connection and configuration of a remote control.                                                                    |
|   | Device socket on the rear side of the electronic drive unit for the connection of the turbopump.                                                          |
|   |                                                                                                    |

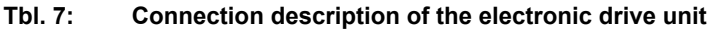

## 4 Installation

## 4.1 Connection diagram

### A DANGER

### Danger to life from electric shock

Power supply packs that are not specified or are not approved will lead to severest injuries up to death.

- ► Make sure that the power supply pack meets the requirements for double isolation between mains input voltage and output voltage, in accordance with IEC 61010 and IEC 60950.
- Make sure that the power supply pack meets the requirements in accordance with IEC 61010 and IEC 60950.
- Where possible, use original power supply packs or only power supply packs that correspond with the applicable safety regulations.

### A DANGER

### Danger to life from electric shock

When establishing the voltages that exceed the specified safety extra-low voltage (according to IEC 60449 and VDE 0100), the insulating measures will be destroyed. There is a danger to life from electric shock at the communication interfaces.

• Connect only suitable devices to the bus system.

### **WARNING**

### Risk of injury due to incorrect installation

Dangerous situations may arise from unsafe or incorrect installation.

- Do not carry out your own conversions or modifications on the unit.
- Ensure the integration into an Emergency Off safety circuit.

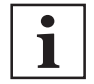

### **Contact loads at X3**

- 1. Note the maximum contact load of 6 mA per digital input
- 2. Note the maximum contact load of 50 mA per digital output.
- 3. Note the maximum contact load of 200 mA at the accessory outputs.
- 4. Do not exceed the total sum of the load of all connections of 200 mA.

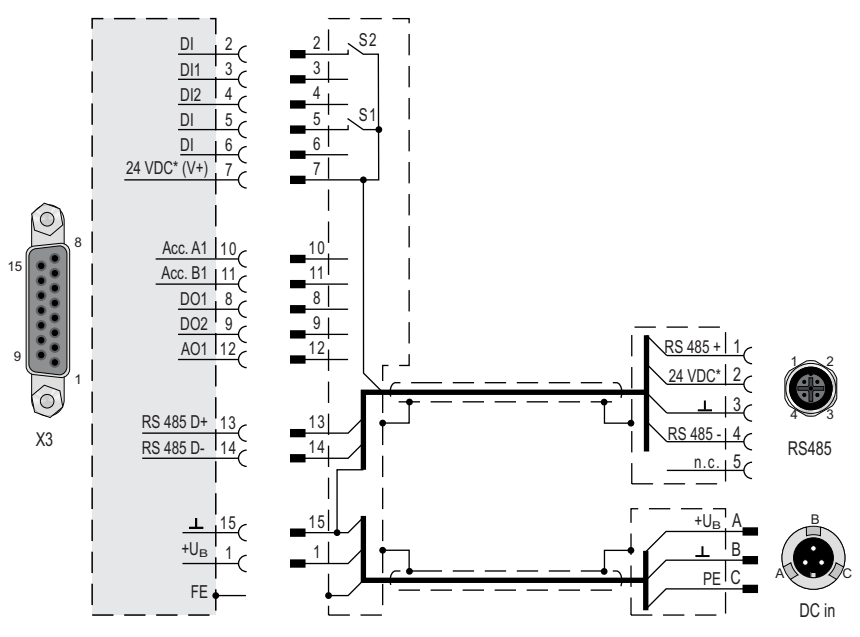

Fig. 2: Connection diagram for TC 110 with connection cable

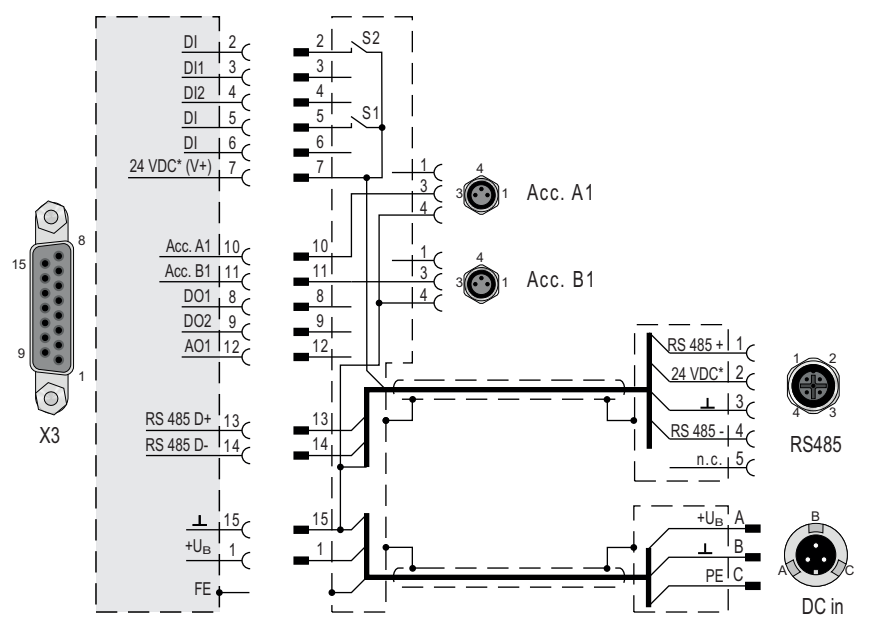

Fig. 3: Connection diagram for TC 110 with connection cable and accessories

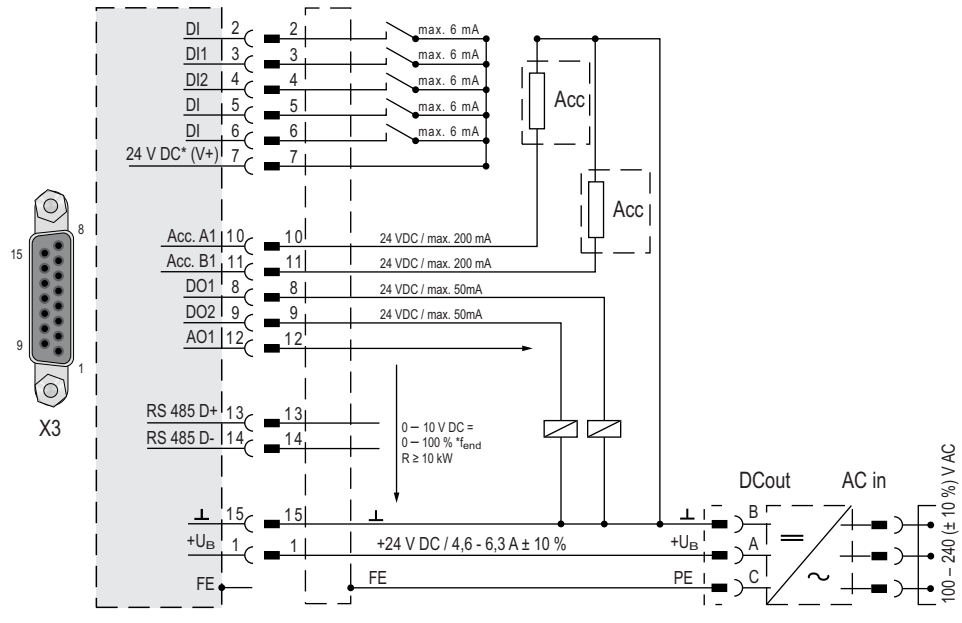

Fig. 4: Connection diagram for TC 110 with external wiring

## 4.2 Connection "X3"

### NOTICE

### Property damage on the electronics

Separating the "X3" plug-and-socket connection with voltage supply switched on may lead to the destruction of electronic components.

- Always interrupt the voltage supply before disconnecting the "X3" connecting plug.
- Switch off the power supply pack.
- After switching off the power supply pack, wait until the residual load has dispersed completely before disconnecting the plug-and-socket connection.

The 15-pin sub-D connection with the "X3" designation offers the possibility to operate the electronic drive unit remotely. The following specifications are the factory settings for the electronic drive unit. You can configure the settings with the Pfeiffer Vacuum parameter set.

Use screened plugs and cables.

16/48 **PFEIFFER** VACUUM

|            | Pin | Assignment                          | Factory setting description                                                                         |
|------------|-----|-------------------------------------|----------------------------------------------------------------------------------------------------|
|            | 1   | +24 V DC input                      | Voltage supply for the electronic drive unit                                                        |
|            | 2   | DI Remote priority                  | Operation via "X3" interface (open: off; V+: set and takes prior-<br>ity over other digital inputs) |
|            | 3   | DI1                                 | Enable venting (open: off, V+: on)                                                                  |
|            | 4   | DI2                                 | Heater (open: off, V+: on)                                                                          |
|            | 5   | DI Pumping station                  | open: off; V+: on and malfunction acknowledgment                                                    |
|            | 6   | DI Standby                          | Standby rotation speed (open: off, V+: on)                                                          |
| $\bigcirc$ |     | DI malfunction acknowl-<br>edgement | Malfunction acknowledgement V+ pulse (500 - 2000 ms)                                                |
|            | 7   | +24 V DC* output (V+)               | Reference voltage for all digital inputs                                                            |
|            | 8   | DO1                                 | GND: no, V+: yes (I <sub>max</sub> = 50 mA/24 V)                                                    |
| 6          | 9   | DO2                                 | GND: no, V+: yes (I <sub>max</sub> = 50 mA/24 V)                                                    |
|            | 10  | Accessory output A1                 | open: off; V+: on                                                                                   |
|            | 11  | Accessory output B1                 | open: off; V+: on                                                                                   |
|            | 12  | AO1                                 | Actual speed; 0 to 10 V DC corresponds to 0 to 100%: $R_L$ > 10 $k\Omega$                           |
|            | 13  | RS-485                              | D+                                                                                                  |
|            | 14  | RS-485                              | D-                                                                                                  |
|            | 15  | Ground (GND)                        | Ground connection of the voltage supply; reference ground for all digital inputs and outputs        |

Tbl. 8: Terminal layout of the 15-pin connection "X3"

### 4.2.1 Voltage supply

### +24 V DC input/pin 1

The electrical connection to "X3" is made using connection cable from the Pfeiffer Vacuum accessory program or, by the customer, at pin 1 and pin 15.

### +24 V DC\* output/pin 7

A connection with +24 V DC to pin 7 (active high) activates inputs 2 to 6. Alternatively, they can be activated via an external PLC. "PLC High level" activates and "PLC Low level" deactivates the functions.

- PLC High level: +13 V to +33 V
- PLC High level: -33 V to +7 V
- Ri: 7 kΩ
- I<sub>max</sub> < 200 mA (with RS-485, where present)

### 4.2.2 Inputs

The digital inputs at the "X3" connection are used to switch various electronic drive unit functions. Inputs DI1 to DI2 are assigned functions in the factory. You can configure them via the RS-485 interface and the Pfeiffer Vacuum parameter set.

### DI remote priority/pin 2

- V+: Connection "X3" has an operating supremacy before all other digital inputs.
- open: Remote priority inactive

### DI1 (release venting)/pin 3

- V+: Enable venting (venting as per venting mode)
- open: Venting blocked (no venting occurs)

### DI2 (heater)/pin 4

V+: Heater on

open: Heater off

### DI pumping station/pin 5

Activation of the turbopump and control of connected pumping station components (e.g. backing pump, venting valve, air cooling). Any pending error messages are reset by eliminating the cause.

V+: Error acknowledgement and pumping station on

open: Pumping station off

### DI standby malfunction acknowledgment/pin 6

In standby mode, the turbopump operates at a specified rotor speed < nominal rotation speed. The factory setting and recommended operation is 66.7 % of the nominal rotation speed.

- V+: Standby activated
- V+: Reset pending error messages when cause has been eliminated with a pulse of 500 to 2000 ms duration
- open: Standby off, operation at nominal rotation speed

### 4.2.3 Outputs

The digital outputs at the "X3" connection have a maximum load limit of 24 V/50 mA per output. All outputs listed below are configurable with the Pfeiffer Vacuum parameter set via the RS-485 interface (description relates to factory settings).

### DO1 (rotation speed switch point reached)/pin 8

Active high: After reaching the rotation speed switch point. Rotation speed switch point 1 has a factory setting of 80% of the nominal rotation speed. This can be used, for example, for a "Turbopump ready for operation" message.

### DO2 (no error)/pin 9

When the supply voltage has been connected, digital output DO2 permanently outputs 24 V DC, which means "no error". Active low: in case of error (group error message).

### Accessory outputs/pin 10 and pin 11

The accessory outputs have a maximum load limit of 24 V/200 mA. You can assign additional functions to the accessory inputs and outputs via DCU, HPU, or the PC.

### **Factory setting**

- Accessory output A1: Control of connected air cooling.
- Accessory output B1: Control of a connected venting valve in accordance with venting release via input DI1.

### AO1 analog output 0 to 10 V DC/pin 12

A speed-proportional voltage (0 to 10 V DC, equals 0 to 100% ×  $f_{Nominal}$ ) can be picked off at the analog output (load R ≥ 10 k $\Omega$ ). Additional functions (optionally current/power) can be assigned to the analog output via DCU, HPU or PC.

### 4.2.4 RS-485

### Pin 13 and pin 14

You can connect a Pfeiffer Vacuum display and control unit (DCU or HPU) or an external PC via pin 13 and pin 14 on the D-sub connection of the electronic drive unit.

## 5 Interfaces

## 5.1 Interface RS-485

### **DANGER**

### Danger to life from electric shock

When establishing the voltages that exceed the specified safety extra-low voltage (according to IEC 60449 and VDE 0100), the insulating measures will be destroyed. There is a danger to life from electric shock at the communication interfaces.

Connect only suitable devices to the bus system.

The interface with the designation "RS-485" is intended for the connection of a Pfeiffer Vacuum display and control unit (DCU or HPU) or an external computer. The connections are galvanically safe and are isolated from the maximum supply voltage for the electronic drive unit. The electrical connections are optically decoupled internally.

| Designation      | Value            |
|------------------|------------------|
| Serial interface | RS-485           |
| Baudrate         | 9600 Baud        |
| Data word length | 8 bit            |
| Parity           | none (no parity) |
| Start bits       | 1                |
| Stop bits        | 1                |

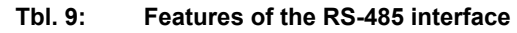

### 5.1.1 Connection options

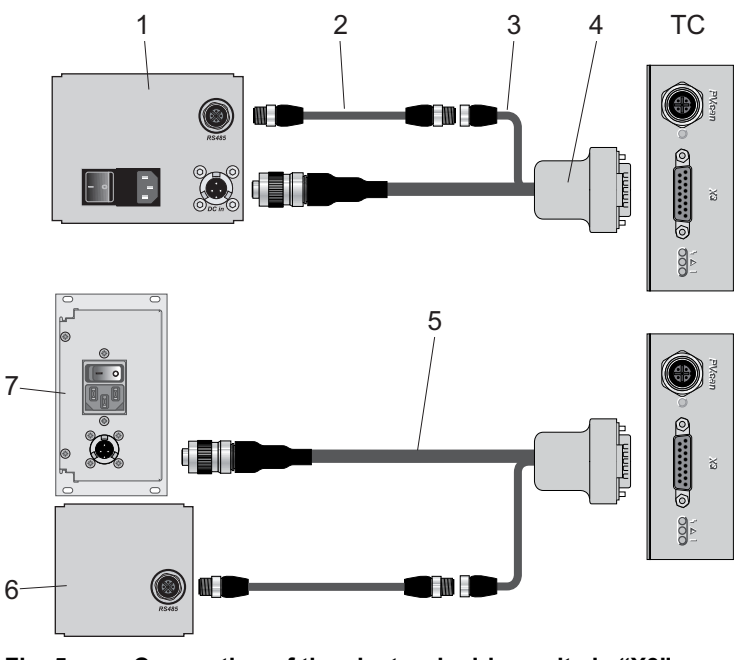

Fig. 5: Connection of the electronic drive unit via "X3"

1 DCU with power supply pack

- 2 M12 to M12 extension cable,
- 3 RS-485 interface connection

4 Connection Cable

- 5 DCin connection
- 6 DCU 002 (optional HPU 001)
- 7 TPS power supply pack

### Connect display and control units

- ▶ Use the connection cable from the control unit shipment or from the accessories program.
- ► You can connect one external control unit to the RS-485 interface.
- ▶ You can connect a USB interface (PC) via the USB/RS-485 converter.

### 5.1.2 Cross-linked via the RS-485 connection

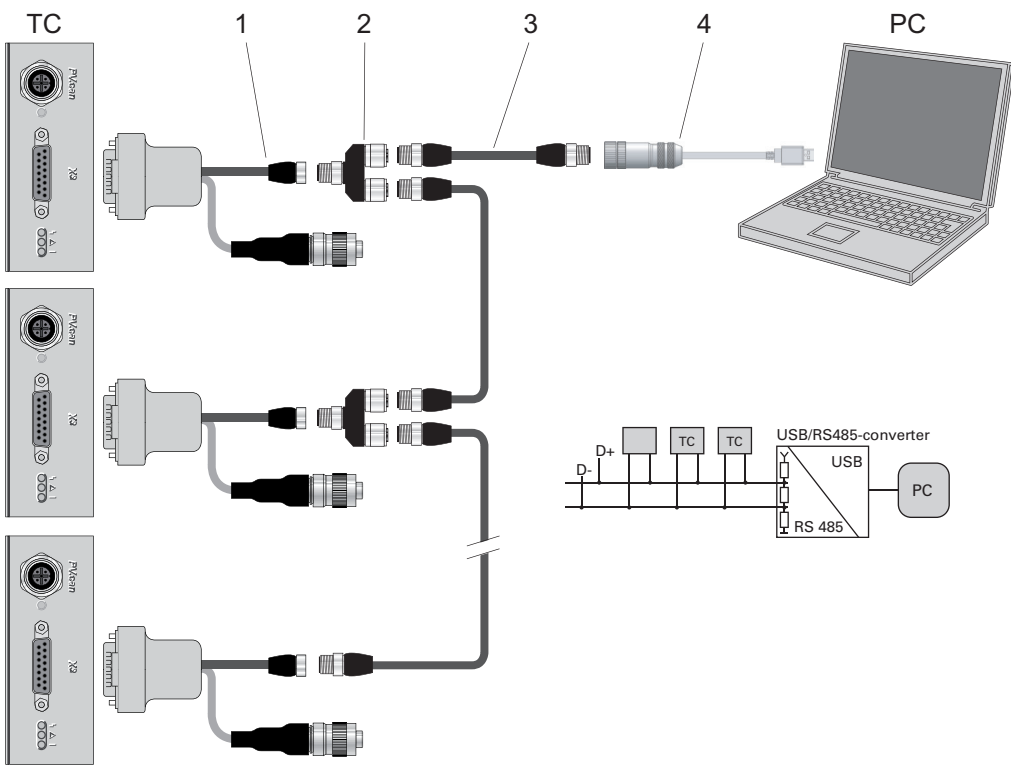

Fig. 6: Cross-link via connection "X3" using connection cables

| 1 | Connection cable with RS-485 |
|---|------------------------------|
| 2 | Y-connector for RS-485       |

- 3 M12 to M12 extension cable,
- 4 USB RS-485 converter

### Networking as RS-485 Bus

The group address of the electronic drive unit is 961.

- 1. Install the devices according to the specification for RS-485 interfaces.
- 2. Make sure that all devices connected to the bus have different RS-485 device addresses [P:797].
- 3. Connect all devices to the bus with RS-485 D+ and RS-485 D-.

## 5.2 Pfeiffer Vacuum protocol for RS-485 interface

### 5.2.1 Telegram frame

The telegram frame of the Pfeiffer Vacuum protocol contains only ASCII code characters [32; 127], the exception being the end character of the telegram  $C_{R}$ . Basically, a master  $\square$  (e.g. a PC) sends a telegram, which is answered by a slave  $\bigcirc$  (e.g. electronic drive unit or transmitter).

| a2 a1 | a0 | * | 0 | n2 | n1 | n0 | 11 | 10 | dn |  | d0 | c2 | c1 | c0 | C <sub>R</sub> |
|-------|----|---|---|----|----|----|----|----|----|--|----|----|----|----|----------------|
|-------|----|---|---|----|----|----|----|----|----|--|----|----|----|----|----------------|

| a2 – a0        | Unit address for slave O                                                                                                    |
|----------------|----------------------------------------------------------------------------------------------------|
|                | <ul> <li>Individual address of the unit ["001";"255"]</li> <li>Group address "9xx" for all identical units (no response)</li> <li>global address "000" for all units on the bus (no response)</li> </ul> |
| *              | Action according to telegram description                                                                                                    |
| n2 – n0        | Pfeiffer Vacuum parameter numbers                                                                                                    |
| 11 – 10        | Data length dn to d0                                                                                                    |
| dn – d0        | Data in the respective data type (see chapter "Data types used", page 22).                                                                                                    |
| c2 – c0        | Checksum (sum of ASCII values of cells a2 to d0) modulo 256                                                                                                    |
| C <sub>R</sub> | carriage return (ASCII 13)                                                                                                    |

## 5.2.2 Telegram description

|    |    | Data | que    | ry 🛽 | ⊒>     | • 0   | ?     |     |     |     |       |       |    |    |   |    |    |    |    |                |
|----|----|------|--------|------|--------|-------|-------|-----|-----|-----|-------|-------|----|----|---|----|----|----|----|----------------|
|    |    | a2   | а      | 1    | a0     | 0     | C     | )   | n2  | r   | า1    | n0    | 0  | 2  | = | ?  | c2 | c1 | c0 | C <sub>R</sub> |
|    |    | Con  | trol c | omn  | nand   |       | >     | 0!  |     |     |       |       |    | _  |   |    |    |    |    |                |
|    |    | a2   | a1     | 1    | a0     | 1     | 0     | n2  | 2   | n1  | n0    | 11    | 10 | dn |   | d0 | c2 | c1 | c0 | C <sub>R</sub> |
|    |    | Data | resp   | oons | e / Co | ontro | ol co | mma | and | und | ersto | od () | >  |    |   |    |    |    |    |                |
|    |    | a2   | a1     | 1    | a0     | 1     | 0     | n2  | 2   | n1  | n0    | 11    | 10 | dn |   | d0 | c2 | c1 | c0 | C <sub>R</sub> |
|    |    | Erro | r me   | ssag | je ()  | >     |       |     |     |     |       |       |    |    |   |    |    |    |    |                |
| a1 | a0 | 1    | 0      | n2   | n      | 1     | n0    | C   | )   | 6   | Ν     | 0     | _  | D  | E | F  | c2 | c1 | c0 | C <sub>R</sub> |
|    |    |      |        |      |        |       |       |     |     |     | _     | R     | А  | N  | G | Е  |    |    |    |                |
|    |    |      |        |      |        |       |       |     |     |     | -     | L     | 0  | G  | I | С  |    |    |    |                |

| NO_DEF | Parameter number n2–n0 no longer exists  |
|--------|------------------------------------------|
| _RANGE | Data dn-d0 outside the permissible range |
| _LOGIC | Logical access error                     |

### 5.2.3 Telegram example 1

a2

### Data query

Current rotation speed (parameter [P:309], device address slave: "123")

| □> ○ ? | 1  | 2  | 3  | 0  | 0  | 3  | 0  | 9  | 0  | 2  | =  | ?  | 1  | 1  | 2  | C <sub>R</sub> |
|--------|----|----|----|----|----|----|----|----|----|----|----|----|----|----|----|----------------|
| ASCII  | 49 | 50 | 51 | 48 | 48 | 51 | 48 | 57 | 48 | 50 | 61 | 63 | 49 | 49 | 50 | 13             |

### Data response: 633 Hz

Current rotation speed (parameter [P:309], device address Slave: "123")

| 0> 🛛  | 1  | 2  | 3  | 1  | 0  | 3  | 0  | 9  | 0  | 6  | 0  | 0  | 0  | 6  | 3  | 3  | 0  | 3  | 7  | C <sub>R</sub> |
|-------|----|----|----|----|----|----|----|----|----|----|----|----|----|----|----|----|----|----|----|----------------|
| ASCII | 49 | 50 | 51 | 49 | 48 | 51 | 48 | 57 | 48 | 54 | 48 | 48 | 48 | 54 | 51 | 51 | 48 | 51 | 55 | 13             |

### 5.2.4 Telegram example 2

### Control command

Switch on the pumping station (parameter [P:010], device address Slave: "042"

| □> O! | 0  | 4  | 2  | 1  | 0  | 0  | 1  | 0  | 0  | 6  | 1  | 1  | 1  | 1  | 1  | 1  | 0  | 2  | 0  | C <sub>R</sub> |
|-------|----|----|----|----|----|----|----|----|----|----|----|----|----|----|----|----|----|----|----|----------------|
| ASCII | 48 | 52 | 50 | 49 | 48 | 48 | 49 | 48 | 48 | 54 | 49 | 49 | 49 | 49 | 49 | 49 | 48 | 50 | 48 | 13             |

### Control command understood

Switch on the pumping station (parameter [P:010], device address Slave: "042"

| 0> 🛛  | 0  | 4  | 2  | 1  | 0  | 0  | 1  | 0  | 0  | 6  | 1  | 1  | 1  | 1  | 1  | 1  | 0  | 2  | 0  | C <sub>R</sub> |
|-------|----|----|----|----|----|----|----|----|----|----|----|----|----|----|----|----|----|----|----|----------------|
| ASCII | 48 | 52 | 50 | 49 | 48 | 48 | 49 | 48 | 48 | 54 | 49 | 49 | 49 | 49 | 49 | 49 | 48 | 50 | 48 | 13             |

## 5.2.5 Data types used

| Data type       | Description                | Length I1 – I0 | Example                                  |
|-----------------|----------------------------|----------------|------------------------------------------|
| 0 – boolean_old | logical value (false/true) | 06             | 000000 corresponds with false            |
|                 |                            |                | 111111 corresponds with true             |
| 1 – u_integer   | pos. whole number          | 06             | 000000 to 999999                         |
| 2 – u_real      | pos. fixed-point number    | 06             | 001571 corresponds with 15.71            |
| 4 – string      | Character string           | 06             | TC_400, TM_700                           |
| 6 – boolean_new | logical value (false/true) | 01             | 0 corresponds with false                 |
|                 |                            |                | 1 corresponds with true                  |
| 7 – u_short_int | pos. whole number          | 03             | 000 to 999                               |
| 10 – u_expo_new | pos. exponential value     | 06             | 100023 corresponds with $1.0 \cdot 10^3$ |
| 11 – string     | Character string           | 16             | this-is-an-example                       |

## 6 Parameter set

### 6.1 General

Important settings and function-related characteristics are factory-programmed into the electronic drive unit as parameters. Each parameter has a three-digit number and a description. The use of the parameter is possible via Pfeiffer Vacuum displays and control panels, or externally via RS-485 using Pfeiffer Vacuum protocol.

The vacuum pump starts in standard mode with factory default pre-set parameters.

Non-volatile data storage

When switching off or in the event of unintentional voltage drop, the **parameters** and the operating hours stay saved in the electronics.

| #           | Three digit number of the parameter                                               |
|-------------|-----------------------------------------------------------------------------------|
| Display     | Display of parameter description                                                  |
| Description | Brief description of the parameters                                               |
| Functions   | Function description of the parameters                                            |
| Data type   | Type of formatting of the parameter for the use with the Pfeiffer Vacuum protocol |
| Access type | R (read): Read access; W (write): Write access                                    |
| Unit        | Physical unit of the described variable                                           |
| min./max.   | Permissible limit values for the entry of a value                                 |
| default     | Factory default setting (partially pump-specific)                                 |
|             | The parameter can be saved non-volatile in the electronic drive unit              |
|             |                                                                                   |

Tbl. 10: Explanation and meaning of the parameters

## 6.2 Control commands

| #   | Display    | Description                     | Functions                                       | Data<br>type | Ac-<br>cess<br>type | Unit | min. | max. | de-<br>fault |   |
|-----|------------|---------------------------------|-------------------------------------------------|--------------|---------------------|------|------|------|--------------|---|
| 001 | Heating    | Heating                         | 0 = off<br>1 = on                               | 0            | RW                  |      | 0    | 1    | 0            | ~ |
| 002 | Standby    | Standby                         | 0 = off<br>1 = on                               | 0            | RW                  |      | 0    | 1    | 0            | ~ |
| 004 | RUTimeCtrl | Run-up time control             | 0 = off<br>1 = on                               | 0            | RW                  |      | 0    | 1    | 1            | ~ |
| 009 | ErrorAckn  | Error ac-<br>knowledge-<br>ment | 1 = error acknowledgement                       | 0            | W                   |      | 1    | 1    |              |   |
| 010 | PumpgStatn | Pumping sta-<br>tion            | 0 = off<br>1 = on and error acknowledg-<br>ment | 0            | RW                  |      | 0    | 1    | 0            | ~ |
| 012 | EnableVent | Enable vent-<br>ing             | 0 = no<br>1 = yes                               | 0            | RW                  |      | 0    | 1    | 0            | ~ |

| #   | Display    | Description                                          | Functions                                                                                                    | Data<br>type | Ac-<br>cess<br>type | Unit | min. | max. | de-<br>fault |                                                                                                    |
|-----|------------|------------------------------------------------------|----------------------------------------------------------------------------------------------------|--------------|---------------------|------|------|------|--------------|----------------------------------------------------------------------------------------------------|
| 017 | CfgSpdSwPt | Configura-<br>tion rotation<br>speed switch<br>point | 0 = rotation speed switch<br>point 1<br>1 = rotation speed switch points<br>1 & 2                                                                                                    | 7            | RW                  |      | 0    | 1    | 0            | ~                                                                                                    |
| 019 | Cfg DO2    | Configura-<br>tion output<br>DO2                     | 0 = rotation speed switch point<br>reached<br>1 = no error<br>2 = error<br>3 = warning<br>4 = error and/or warning<br>5 = set rotation speed reached<br>6 = pump on<br>7 = pump accelerating<br>8 = pump decelerating<br>9 = always "0"<br>10 = always "1"<br>11 = remote priority active<br>12 = heating<br>13 = backing pump<br>14 = sealing gas<br>15 = pumping station<br>16 = pump rotates<br>17 = pump does not rotate<br>19 = pressure switch point 1<br>underrun<br>20 = pressure switch point 2<br>underrun<br>21 = fore-vacuum valve is de-<br>celerating | 7            | RW                  |      | 0    | 22   | 1            |                                                                                                    |
| 023 | MotorPump  | Motor pump                                           | 22 = backing pump standby<br>0 = off<br>1 = on                                                                                                    | 0            | RW                  |      | 0    | 1    | 1            | ~                                                                                                    |
| 024 | Cfg DO1    | Configura-<br>tion output<br>DO1                     | Functions, see [P:019]                                                                                                    | 7            | RW                  |      | 0    | 22   | 0            | ~                                                                                                    |
| 025 | OpMode BKP | Operation<br>mode back-<br>ing pump                  | <ul> <li>0 = continuous operation</li> <li>1 = intermittent operation</li> <li>2 = delayed switching on</li> <li>3 = delayed interval operation</li> </ul>                                                                                                    | 7            | RW                  |      | 0    | 3    | 0            | <ul> <li>Image: A start of the start of the start of</li></ul> |
| 026 | SpdSetMode | Rotation<br>speed set-<br>ting mode                  | 0 = off<br>1 = on                                                                                                    | 7            | RW                  |      | 0    | 1    | 0            | ~                                                                                                    |
| 027 | GasMode    | Gas mode                                             | 0 = heavy gases<br>1 = light gases<br>2 = Hhlium                                                                                                    | 7            | RW                  |      | 0    | 2    | 0            | ~                                                                                                    |

| #   | Display    | Description                                          | Functions                                                                                                    | Data<br>type | Ac-<br>cess<br>type | Unit | min. | max. | de-<br>fault |                                                                                                    |
|-----|------------|------------------------------------------------------|----------------------------------------------------------------------------------------------------|--------------|---------------------|------|------|------|--------------|----------------------------------------------------------------------------------------------------|
| 030 | VentMode   | Venting<br>mode                                      | 0 = delayed venting<br>1 = no venting<br>2 = direct venting                                                                                                    | 7            | RW                  |      | 0    | 2    | 0            | ~                                                                                                    |
| 035 | Cfg Acc A1 | Configura-<br>tion accesso-<br>ry connec-<br>tion A1 | <ul> <li>0 = fan</li> <li>1 = venting valve, closed without current</li> <li>2 = heating</li> <li>3 = backing pump</li> <li>4 = fan (temperature controlled)</li> <li>5 = sealing gas</li> <li>6 = always "0"</li> <li>7 = always "0"</li> <li>7 = always "1"</li> <li>8 = power failure venting unit</li> <li>9 = TMS heating</li> <li>10 = TMS cooling</li> <li>12 = second venting valve</li> <li>13 = sealing gas monitoring</li> <li>14 = heating (bottom part temperature controlled)</li> </ul> | 7            | RW                  |      | 0    | 14   | 0            | <ul> <li>Image: A start of the start of the start of</li></ul> |
| 036 | Cfg Acc B1 | Configura-<br>tion accesso-<br>ry connec-<br>tion B1 | Functions, see [P:035]                                                                                                    | 7            | RW                  |      | 0    | 14   | 1            | ~                                                                                                    |
| 037 | Cfg Acc A2 | Configura-<br>tion accesso-<br>ry connec-<br>tion A2 | Functions, see [P:035]                                                                                                    | 7            | RW                  |      | 0    | 14   | 3            | ~                                                                                                    |
| 038 | Cfg Acc B2 | Configura-<br>tion accesso-<br>ry connec-<br>tion B2 | Functions, see [P:035]                                                                                                    | 7            | RW                  |      | 0    | 14   | 2            | ~                                                                                                    |
| 041 | Press1HVen | Enable inte-<br>grated HV<br>Sensor (IKT<br>only)    | 0 = off<br>1 = on<br>2 = on, when rotation speed<br>switch point reached<br>3 = on, when pressure switch<br>point underrun                                                                                                    | 7            | RW                  |      | 0    | 3    | 2            | ~                                                                                                    |
| 050 | SealingGas | Sealing gas                                          | 0 = off<br>1 = on                                                                                                    | 0            | RW                  |      | 0    | 1    | 0            | ~                                                                                                    |
| 055 | Cfg AO1    | Configura-<br>tion output<br>AO1                     | 0 = actual rotation speed<br>1 = output<br>2 = current<br>3 = always 0 V<br>4 = always 10 V<br>6 = pressure value 1<br>7 = pressure value 2<br>8 = fore-vacuum control                                                                                                    | 7            | RW                  |      | 0    | 8    | 0            | ~                                                                                                    |

| #   | Display    | Description                        | Functions                                                                                                    | Data<br>type | Ac-<br>cess<br>type | Unit | min. | max. | de-<br>fault |   |
|-----|------------|------------------------------------|----------------------------------------------------------------------------------------------------|--------------|---------------------|------|------|------|--------------|---|
| 060 | CtrlViaInt | Control via<br>interface           | 1 = remote<br>2 = RS-485<br>4 = PV.can<br>8 = Fieldbus<br>16 = E74<br>255 = unlock interface selection                                                                                              | 7            | RW                  |      | 1    | 255  | 1            | ~ |
| 061 | IntSelLckd | Interface se-<br>lection<br>locked | 0 = off<br>1 = on                                                                                                    | 0            | RW                  |      | 0    | 1    | 0            | ~ |
| 062 | Cfg DI1    | Configura-<br>tion input DI1       | Setting ≠ <b>[P:063]</b><br>0 = deactivated<br>1 = enable venting<br>2 = heating<br>3 = sealing gas<br>4 = run-up time monitoring<br>5 = rotation speed mode<br>6 = motor<br>7 = enable HV sensor 1 | 7            | RW                  |      | 0    | 7    | 1            | ~ |
| 063 | Cfg DI2    | Configura-<br>tion input DI2       | Functions, see <b>[P:062]</b><br>Setting ≠ <b>[P:062]</b>                                                                                                    | 7            | RW                  |      | 0    | 7    | 2            | ~ |

Tbl. 11: Control commands

## 6.3 Status requests

| #   | Display    | Description                 | Func-<br>tions | Data<br>type | Access<br>type | Unit | min. | max.    | de-<br>fault |              |
|-----|------------|-----------------------------|----------------|--------------|----------------|------|------|---------|--------------|--------------|
| 300 | RemotePrio | Remote priority             | 0 = no         | 0            | R              |      | 0    | 1       |              |              |
|     |            |                             | 1 = yes        |              |                |      |      |         |              |              |
| 302 | SpdSwPtAtt | Rotation speed switch point | 0 = no         | 0            | R              |      | 0    | 1       |              |              |
| _   |            | reached                     | 1 = yes        |              |                |      |      |         |              |              |
| 303 | Error code | Error code                  |                | 4            | R              |      |      |         |              |              |
| 304 | OvTempElec | Overtemperature electronic  | 0 = no         | 0            | R              |      | 0    | 1       |              |              |
| _   |            | drive unit                  | 1 = yes        |              |                |      |      |         |              |              |
| 305 | OvTempPump | Overtemperature pump        | 0 = no         | 0            | R              |      | 0    | 1       |              |              |
|     |            |                             | 1 = yes        |              |                |      |      |         |              |              |
| 306 | SetSpdAtt  | Target speed reached        | 0 = no         | 0            | R              |      | 0    | 1       |              |              |
|     |            |                             | 1 = yes        |              |                |      |      |         |              |              |
| 307 | PumpAccel  | Pump accelerating           | 0 = no         | 0            | R              |      | 0    | 1       |              |              |
|     |            |                             | 1 = yes        |              |                |      |      |         |              |              |
| 308 | SetRotSpd  | Set rotation speed (Hz)     |                | 1            | R              | Hz   | 0    | 999999  |              |              |
| 309 | ActualSpd  | Actual rotation speed (Hz)  |                | 1            | R              | Hz   | 0    | 999999  |              |              |
| 310 | DrvCurrent | Drive current               |                | 2            | R              | A    | 0    | 9999.99 |              |              |
| 311 | OpHrsPump  | Operating hours pump        |                | 1            | R              | h    | 0    | 65535   |              | $\checkmark$ |

| #   | Display     | Description                                 | Func-<br>tions | Data<br>type | Access<br>type | Unit  | min. | max.    | de-<br>fault |              |
|-----|-------------|---------------------------------------------|----------------|--------------|----------------|-------|------|---------|--------------|--------------|
| 312 | Fw version  | Firmware version electronic drive unit      |                | 4            | R              |       |      |         |              |              |
| 313 | DrvVoltage  | Drive voltage                               |                | 2            | R              | V     | 0    | 9999.99 |              |              |
| 314 | OpHrsElec   | Operating hours electronic drive unit       |                | 1            | R              | h     | 0    | 65535   |              | ~            |
| 315 | Nominal Spd | Nominal rotation speed<br>(Hz)              |                | 1            | R              | Hz    | 0    | 999999  |              |              |
| 316 | DrvPower    | Drive power                                 |                | 1            | R              | W     | 0    | 999999  |              |              |
| 319 | PumpCycles  | Pump cycles                                 |                | 1            | R              |       | 0    | 65535   |              | $\checkmark$ |
| 326 | TempElec    | Temperature electronics                     |                | 1            | R              | °C    | 0    | 999999  |              |              |
| 330 | TempPmpBot  | Temperature pump bottom part                |                | 1            | R              | °C    | 0    | 999999  |              |              |
| 336 | AccelDecel  | Acceleration/deceleration                   |                | 1            | R              | rpm/s | 0    | 999999  |              |              |
| 337 | SealGasFlw  | Sealing gas flow                            |                | 1            | R              | sccm  | 0    | 999999  |              |              |
| 342 | TempBearng  | Temperature bearing                         |                | 1            | R              | °C    | 0    | 999999  |              |              |
| 346 | TempMotor   | Temperature motor                           |                | 1            | R              | °C    | 0    | 999999  |              |              |
| 349 | ElecName    | Name of electronic drive unit               |                | 4            | R              |       |      |         |              |              |
| 354 | HW Version  | Hardware version electron-<br>ic drive unit |                | 4            | R              |       |      |         |              |              |
| 360 | ErrHist1    | Error code history, item 1                  |                | 4            | R              |       |      |         |              | $\checkmark$ |
| 361 | ErrHist2    | Error code history, item 2                  |                | 4            | R              |       |      |         |              | $\checkmark$ |
| 362 | ErrHist3    | Error code history, item 3                  |                | 4            | R              |       |      |         |              | $\checkmark$ |
| 363 | ErrHist4    | Error code history, item 4                  |                | 4            | R              |       |      |         |              | $\checkmark$ |
| 364 | ErrHist5    | Error code history, item 5                  |                | 4            | R              |       |      |         |              | $\checkmark$ |
| 365 | ErrHist6    | Error code history, item 6                  |                | 4            | R              |       |      |         |              | $\checkmark$ |
| 366 | ErrHist7    | Error code history, item 7                  |                | 4            | R              |       |      |         |              | $\checkmark$ |
| 367 | ErrHist8    | Error code history, item 8                  |                | 4            | R              |       |      |         |              | $\checkmark$ |
| 368 | ErrHist9    | Error code history, item 9                  |                | 4            | R              |       |      |         |              | $\checkmark$ |
| 369 | ErrHist10   | Error code history, item 10                 |                | 4            | R              |       |      |         |              | $\checkmark$ |
| 397 | SetRotSpd   | Set rotation speed (rpm)                    |                | 1            | R              | rpm   | 0    | 999999  |              |              |
| 398 | ActualSpd   | Actual rotation speed (rpm)                 |                | 1            | R              | rpm   | 0    | 999999  |              |              |
| 399 | NominalSpd  | Nominal rotation speed (rpm)                |                | 1            | R              | rpm   | 0    | 999999  |              |              |

Tbl. 12: Status requests

## 6.4 Set value settings

| #   | Display    | Description                   | Func-<br>tions | Data<br>type | Access<br>type | Unit | min. | max. | default |              |
|-----|------------|-------------------------------|----------------|--------------|----------------|------|------|------|---------|--------------|
| 700 | RUTimeSVal | Set value run-up time         |                | 1            | RW             | min  | 1    | 120  | 8       | $\checkmark$ |
| 701 | SpdSwPt1   | Rotation speed switch point 1 |                | 1            | RW             | %    | 50   | 97   | 80      | $\checkmark$ |

### Parameter set

| #   | Display     | Description                                              | Func- | Data | Access | Unit | min. | max. | default           |              |
|-----|-------------|----------------------------------------------------------|-------|------|--------|------|------|------|-------------------|--------------|
|     |             |                                                          | tions | type | type   |      |      |      |                   |              |
| 707 | SpdSVal     | Set value in rotation speed set-<br>ting mode            |       | 2    | RW     | %    | 20   | 100  | 65                | ~            |
| 708 | PwrSVal     | Set value power consumption                              |       | 7    | RW     | %    | 10   | 100  | 100 <sup>1)</sup> | $\checkmark$ |
| 710 | Swoff BKP   | Backing pump switch-off threshold for interval operation |       | 1    | RW     | W    | 0    | 1000 | 0                 | ~            |
| 711 | SwOn BKP    | Backing pump switch-on threshold for interval operation  |       | 1    | RW     | W    | 0    | 1000 | 0                 | ~            |
| 717 | StdbySVal   | Set value rotation speed at standby                      |       | 2    | RW     | %    | 20   | 100  | 66.7              | ~            |
| 719 | SpdSwPt2    | Rotation speed switch point 2                            |       | 1    | RW     | %    | 5    | 97   | 20                | $\checkmark$ |
| 720 | VentSpd     | Venting rotation speed at de-<br>layed venting           |       | 7    | RW     | %    | 40   | 98   | 50                | ~            |
| 721 | VentTime    | Venting time at delayed venting                          |       | 1    | RW     | d    | 6    | 3600 | 3600              | $\checkmark$ |
| 730 | PrsSwPt 1   | Pressure switch point 1                                  |       | 10   | RW     | hPa  |      |      |                   | $\checkmark$ |
| 732 | PrsSwPt 2   | Pressure switch point 2                                  |       | 10   | RW     | hPa  |      |      |                   | $\checkmark$ |
| 739 | PrsSn1Name  | Name sensor 1                                            |       | 4    | R      |      |      |      |                   |              |
| 740 | Pressure 1  | Pressure value 1                                         |       | 10   | RW     | hPa  |      |      |                   | $\checkmark$ |
| 742 | PrsCorrPi 1 | Correction factor 1                                      |       | 2    | RW     |      |      |      |                   | $\checkmark$ |
| 749 | PrsSn2Name  | Name sensor 2                                            |       | 4    | R      |      |      |      |                   |              |
| 750 | Pressure 2  | Pressure value 2                                         |       | 10   | RW     | hPa  |      |      |                   | $\checkmark$ |
| 752 | PrsCorrPi 2 | Correction factor 2                                      |       | 2    | RW     |      |      |      |                   | $\checkmark$ |
| 777 | NomSpdConf  | Nominal rotation speed confir-<br>mation                 |       | 1    | RW     | Hz   | 0    | 1500 | 0                 | ~            |
| 791 | SlgWrnThrs  | Sealing gas flow warning threshold                       |       | 1    | RW     | sccm | 5    | 200  | 15                | ~            |
| 797 | RS485Adr    | RS-485 interface address                                 |       | 1    | RW     |      | 1    | 255  | 1                 | $\checkmark$ |

### Tbl. 13: Set value settings

## 6.5 Additional parameter for the DCU

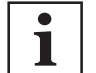

### Additional parameter in the control panel

The basic parameter set is set in the electronic drive unit ex-factory. For controlling connected external components (e.g. vacuum measuring instruments), additional parameters (extended parameter set) are available in the corresponding Pfeiffer Vacuum display and control panels.

- Refer to the corresponding operating instructions of the respective components.
- Select the extended parameter set with parameter [P:794] = 1.

<sup>1)</sup> Depending on the pump type

| #   | Display      | Description                                    | Functions                                                     | Data<br>type | Access<br>type | Unit | min.                | max.              | de-<br>fault |  |
|-----|--------------|------------------------------------------------|---------------------------------------------------------------|--------------|----------------|------|---------------------|-------------------|--------------|--|
| 340 | Pressure     | Actual pressure value<br>(ActiveLine)          |                                                               | 7            | R              | hPa  | 1·10 <sup>-10</sup> | 1.10 <sup>3</sup> |              |  |
| 350 | Ctr Name     | Display and control<br>panel: type             |                                                               | 4            | R              |      |                     |                   |              |  |
| 351 | Ctr Software | Display and control<br>panel: software version |                                                               | 4            | R              |      |                     |                   |              |  |
| 738 | Gauge type   | Type of pressure gauge                         |                                                               | 4            | RW             |      |                     |                   |              |  |
| 794 | Param set    | Parameter set                                  | 0 = Basic pa-<br>rameter set<br>1 = Extended<br>parameter set | 7            | RW             |      | 0                   | 1                 | 0            |  |
| 795 | Servicelin   | Insert service line                            |                                                               | 7            | RW             |      |                     |                   | 795          |  |

Tbl. 14: Parameter for DCU functions

## 7 Operation

## 7.1 Configuring the connections with the Pfeiffer Vacuum parameter set

The electronic drive unit is pre-configured with the factory default basic functions and is ready for operation. For individual requirements, you can configure most connections for the electronic drive unit with the parameter set.

## 7.1.1 Configure digital inputs

| Option                  | Description                                            |
|-------------------------|--------------------------------------------------------|
| 0 = Deactivated         | Connection not operational                             |
| 1 = Enable vents        | Control corresponds to parameter [P:012]               |
| 2 = Heating             | Control corresponds to parameter [P:001]               |
| 3 = Sealing gas         | Control corresponds to parameter [P:050]               |
| 4 = Run-up time control | Control corresponds to parameter [P:004]               |
| 5 = Rotation speed mode | Control corresponds to parameter [P:026]               |
| 6 = Motor               | Control corresponds to parameter [P:023]               |
| 7 = Enable HV sensor    | Control corresponds to parameter [P:041] (0 or 1 only) |

Tbl. 15: Configure parameters [P:062] and [P:063]

## 7.1.2 Configure the digital outputs

| Option                                  | Description                                                                     |
|-----------------------------------------|---------------------------------------------------------------------------------|
| 0 = Rotation speed switch point reached | active, once the switch-point is reached                                        |
| 1 = No error                            | active, with trouble-free operation                                             |
| 2 = Error                               | active, if the error message is active                                          |
| 3 = Warning                             | active, if a warning message is active                                          |
| 4 = Error and/or warning                | active, if an error and/or warning is active                                    |
| 5 = Set rotation speed reached          | active, once the set rotation speed switch-point is reached                     |
| 6 = Pump on                             | active, if pumping station on, motor on and no error                            |
| 7 = Pump accelerating                   | active, if pumping station on, current rotation speed < set rota-<br>tion speed |
| 8 = Pump decelerating                   | active, if pumping station on, current rotation speed > set rota-<br>tion speed |
|                                         | Pumping station off, rotation speed > 3 Hz                                      |
| 9 = Always "0"                          | GND for the control of an external device                                       |
| 10 = Always "1"                         | +24 V DC for the control of an external device                                  |
| 11 = Remote priority active             | active, if the remote priority is active                                        |
| 12 = Heating                            | Control corresponds to parameter [P:001]                                        |
| 13 = Backing pump                       | Control corresponds to parameters [P:010] and [P:025]                           |
| 14 = Sealing gas                        | Control corresponds to parameter [P:050]                                        |
| 15 = Pumping station                    | Control corresponds to parameter [P:010]                                        |
| 16 = Pump rotates                       | active, if rotation speed > 1 Hz                                                |
| 17 = Pump does not rotate               | active, if rotation speed < 2 Hz                                                |
| 18 = TMS steady state <sup>2)</sup>     | active, if TMS set temperature stabilized                                       |

| Option                                      | Description                                                   |
|---------------------------------------------|---------------------------------------------------------------|
| 19 = Pressure switch point 1 un-<br>dershot | Control corresponds to parameters [P:730] ([P:740] < [P:730]) |
| 20 = Pressure switch point 2 un-<br>dershot | Control corresponds to parameters [P:732] ([P:750] < [P:732]) |
| 21 = Fore-vacuum valve is decel-<br>erating | +24 V DC time-delayed after pumping station on                |
| 22 = Backing pump stand-by                  | Control of backing pump standby mode                          |

Tbl. 16: Configure parameters [P:019] and [P:024]

### 7.1.3 Configure analog output

| Option                  | Description                                                            |  |
|-------------------------|------------------------------------------------------------------------|--|
| 0 = Rotational speed    | Rotational speed signal; 0 - 10 V DC = 0 - 100% × f <sub>Nominal</sub> |  |
| 1 = output:             | Output signal; 0 - 10 V DC = 0 - 100% × P <sub>max</sub>               |  |
| 2 = current             | Current signal; 0 - 10 V DC = 0 - 100% × I <sub>max</sub>              |  |
| 3 = Always 0 V          | Always GND                                                             |  |
| 4 = Always 10 V         | Permanent output 10 V DC                                               |  |
| 6 = Pressure value 1    | Pressure value signal;                                                 |  |
| 7 = Pressure value 2    | 0 V: Error                                                             |  |
|                         | 1 V: Undershot                                                         |  |
|                         | 1.5 - 8.5 V for sensor RPT p (hPa) = 10 <sup>(U-5.5 V)</sup>           |  |
|                         | 1.5 - 8.5 V for sensor IKT p (hPa) = 10 <sup>(U-10.5 V)</sup>          |  |
|                         | 9 V: Exceedence                                                        |  |
| 8 = Fore-vacuum control | Fore-vacuum side; Control of Pfeiffer Vacuum pumping stations          |  |

Tbl. 17: Configure parameter [P:055]

### 7.1.4 Configuring the accessory connections

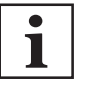

### Connect accessory devices to the TC 110

- The use of Pfeiffer Vacuum accessories via the TC 110 electronic drive unit is only
  possible using the corresponding connection cable and/or adapter on the X3 multifunctional connection.
- Configure the required accessory output via RS-485 using Pfeiffer Vacuum display and control units or PC.

### Procedure

Set the connections via the parameters [P:035], [P:036], [P:037]<sup>3)</sup> or [P:038].

| Option                                    | Description                                                                             |
|-------------------------------------------|-----------------------------------------------------------------------------------------|
| 0 = fan (continous operation)             | Control via pumping station parameters                                                  |
| 1 = Venting valve, closed without current | Control via parameter enable venting. When using a venting valve closed without current |

<sup>2)</sup> Only for vacuum pumps with a temperature management system (TMS)

<sup>3)</sup> The standard version of the TC 110 electronic drive unit can operate a maximum of 2 accessory outputs via connection cables. As a result, parameters [P:037] and [P:038] are without effect.

| Option                                                 | Description                                                                         |  |
|--------------------------------------------------------|-------------------------------------------------------------------------------------|--|
| 2 = Heating                                            | Control via parameters heating and rotation speed switch point reached              |  |
| 3 = Backing pump                                       | Control via parameters pumping station and backing pump oper-<br>ating mode         |  |
| 4 = Fan (temperature controlled)                       | Control via parameters pumping station and temperature threshold value              |  |
| 5 = Sealing gas                                        | Control via parameters pumping station and sealing gas                              |  |
| 6 = Always "0"                                         | GND for the control of an external device                                           |  |
| 7 = Always "1"                                         | +24 V DC for the control of an external device                                      |  |
| 8 = Power failure venting unit                         | Control via parameters enable venting. When using a power fail-<br>ure venting unit |  |
| 9 = TMS Heating <sup>4)</sup>                          | Control via TMS switchbox                                                           |  |
| 10 = TMS Cooling <sup>5)</sup>                         | Control of the cooling water supply TMS                                             |  |
| 13 = Sealing gas monitoring                            | Control via parametes pumping station and sealing gas                               |  |
| 14 = Heating (bottom part tem-<br>perature controlled) | Control via parameter bottom part heating                                           |  |

Tbl. 18: Configuring the accessory connections

### 7.1.5 Select interfaces

The option "Control via Interface" serves the display of the interface currently active in the electronic drive unit. The communication interfaces thus automatically achieve control priority.

| Option       | Description                       |
|--------------|-----------------------------------|
| 1 = remote   | Operation via connection "remote" |
| 2 = RS-485   | Operation via connection "RS-485" |
| 4 = PV.can   | For service purposes only         |
| 8 = Fieldbus | Operation via fieldbus            |
| 16 = E74     | Operation via connection "E74"    |

Tbl. 19: Parameter [P:060]

## 7.2 Operating modes

### 7.2.1 Gas type-dependent operation

### NOTICE

Turbopump destruction due to gases with too high molecular masses

The pumping of gases with impermissible high molecular masses leads to the destruction of the turbopump.

- ► Make sure that the gas mode is set correctly by [P:027] in the electronic drive unit.
- Consult Pfeiffer Vacuum before you use gases with higher molecular masses (> 80).

High gas throughput and high rotation speed lead to strong friction heating of the rotor. To avoid overheating, power to rotation speed characteristics are implemented in the electronic drive unit. The power

<sup>4)</sup> Only for vacuum pumps with a temperature management system (TMS)

<sup>5)</sup> Only for vacuum pumps with a temperature management system (TMS)

characteristic enables the operation of the turbopump at any rotation speed with the maximum permissible gas throughput without thermally overloading the turbopump. The maximum power consumption depends on the gas type. 3 characteristics are available for the parameterization in order to completely exhaust the turbopump's capacity for each gas type.

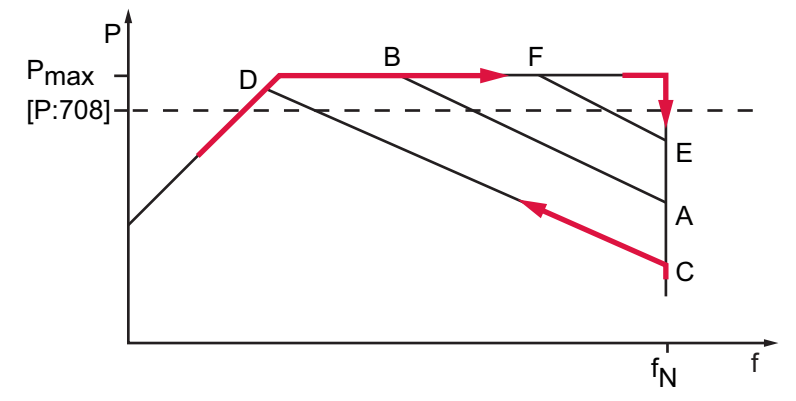

#### Fig. 7: Schematic diagram of power characteristics, example of heavy gases [P:027] = 0

C-D

A-B

E-F

Power characteristic in gas mode "0" (gases with molecu-

Power characteristic in gas mode "1" (gases with molecu-

Power characteristic in gas mode "2" (Helium)

lar mass > 39, e.g. Argon)

lar mass  $\leq 39$ )

- P Power consumption
- f Rotation speed
- P<sub>max</sub> Maximum power consumption
- $f_{\scriptscriptstyle N} \qquad \text{Nominal rotation speed}$

#### Setting the gas mode

- 1. Check the current gas mode set with parameter [P:027].
- 2. Set the parameter [P:027] to the required value.
- 3. If necessary, set a lower frequency in rotation speed setting mode in order to avoid rotation speed fluctuations.

The turbopump runs up with maximum power consumption. When the nominal respective set rotation speed is reached, the electronic drive unit automatically switches over to the chosen power characteristic of the selected gas mode. An increase in the power consumption initially compensates an increasing gas throughput to keep the rotation speed constant. However, the turbopump heats up higher due to increasing gas friction. When the gas-type-dependent maximum power is exceeded, the electronic drive reduces the rotation speed until a permissible balance between power and gas friction is achieved.

### 7.2.2 Set value power consumption

### Set parameter [P:708]

When setting the specified power consumption below 100%, the run-up time is extended.

- 1. Set the parameter [P:708] to the required value in %.
- Where necessary, adjust the parameter [P:700] RUTimeSVal to avoid error messages when starting up.

### 7.2.3 Run-up time

The turbopump run-up is time-monitored ex-factory. There are various causes of prolonged run-up times, for example:

- Excessive gas throughput
- Leak in system
- Setpoint of the run-up time too low

### Set parameter [P:700]

- 1. Where applicable, eliminate any external and application-related causes.
- 2. Adjust the run-up time with parameter [P:700].

### 7.2.4 Rotation speed switch points

You can use the rotation speed switch point for the "turbopump operational for the process" message. Exceeding or underrunning the active rotation speed switch point activates or deactivates a signal at the pre-configured output on the electronic drive unit and at the status parameter **[P:302]**.

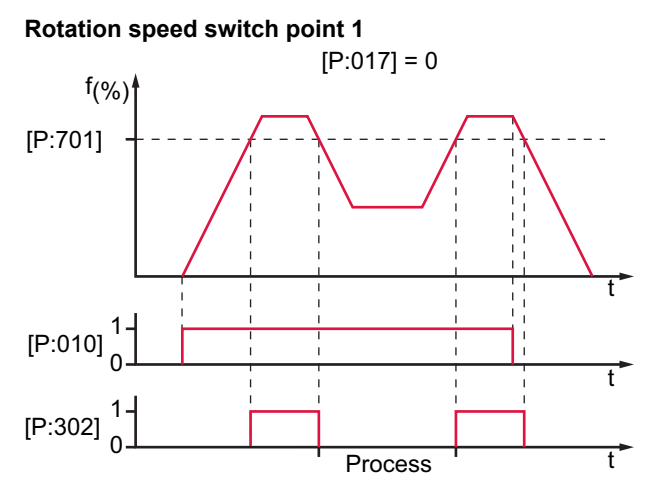

Fig. 8: Rotation speed switch point 1 active

### Adjusting rotation speed switch point 1

Signal output and status parameters are based on the set value for the rotation speed switch point 1 [P:701].

- 1. Set the parameter [P:701] to the required value in %.
- 2. Set the parameter [P:017] to "0".

### Rotation speed switch points 1 & 2

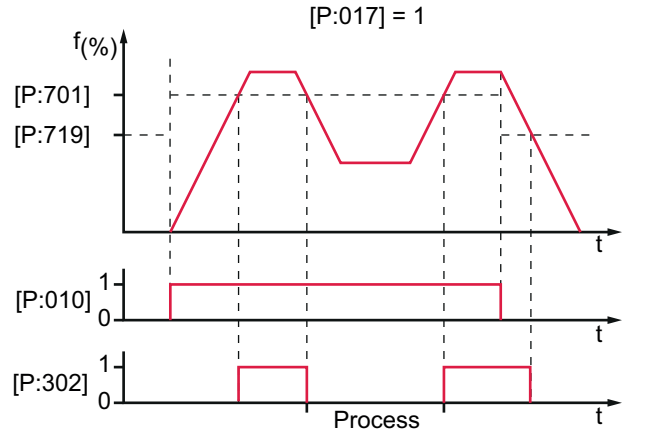

Fig. 9: Rotation speed switch points 1 & 2 active, [P:701] > [P:719]

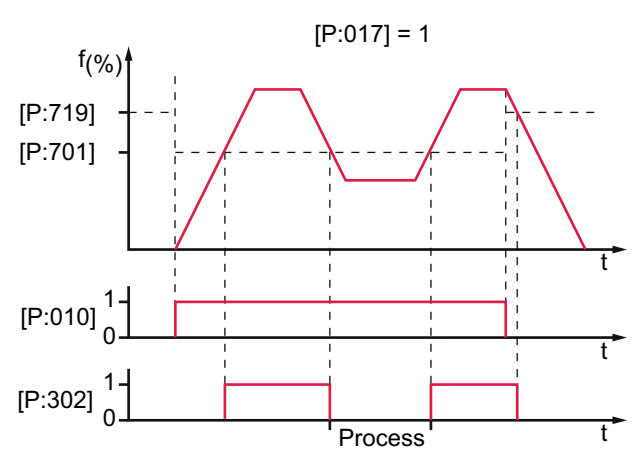

Fig. 10: Rotation speed switch points 1 & 2 active, [P:701] < [P:719]

### Setting the rotation speed switch points 1 & 2

- 1. Set the parameter [P:701] to the required value in %.
- 2. Set the parameter [P:719] to the required value in %.
- 3. Set the parameter [P:017] to "1".

When the pumping station **[P:010]** is switched on, rotation speed switch point 1 is the signal generator. When the pumping station is switched off, the signal output and status request orientate at rotation speed switch point 2. The signal output is subject to the hysteresis between both switchpoints.

### 7.2.5 Rotation speed setting mode

The rotation speed setting mode reduces the speed and hence the pumping speed of the turbopump. The pumping speed of the turbopump changes proportional to its rotation speed. Standby mode is ineffective during rotation speed setting mode. The set value in rotation speed setting mode **[P:707]** sets the set rotation speed. The rotation speed switch point varies with the set rotation speed. Underrunning or exceeding the set value in rotation speed setting mode activates or deactivates the status signal **[P:306]** SetSpdAtt.

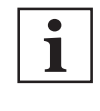

#### Permissible variable rotation speed

Values in the rotation speed setting mode or standby mode are subject to the permissible rotation speed range of the respective vacuum pump (technical data). Underrunning the minimum permissible value leads to the warning message **Wrn100**. The electronic drive unit automatically adjusts the set rotation speed to the next valid value.

### Set the rotation speed setting mode

- 1. Set the parameter [P:707] to the required value in %.
- 2. Set the parameter [P:026] to "1".
- 3. Check the set rotation speed (parameter [P:308] or [P:397]).

### 7.2.6 Standby

Pfeiffer Vacuum recommends standby mode for the turbopump during process and production stops. When standby mode is active, the electronic drive unit reduces the rotation speed of the turbo pump. Standby mode is ineffective during rotation speed setting mode. The factory setting for stand-by mode is 66.7 % of the nominal rotation speed. Underrunning or exceeding the set value in standby mode activates or deactivates the status signal **[P:306] SetSpdAtt**.

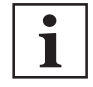

#### Permissible variable rotation speed

Values in the rotation speed setting mode or standby mode are subject to the permissible rotation speed range of the respective vacuum pump (technical data). Underrunning the minimum permissible value leads to the warning message **Wrn100**. The electronic drive unit automatically adjusts the set rotation speed to the next valid value.

### Setting the related parameters

- 1. Set the parameter [P:717] to the required value in %.
- 2. Set the parameter [P:026] to "0".
- 3. Set the parameter [P:002] to "1".
- 4. Check the set rotation speed (parameter [P:308] or [P:397]).

### 7.2.7 Confirming the rotation speed set value

The typical nominal rotation speed of a turbopump is preset at the factory in the electronic drive unit. After replacing the electronic drive unit, the set value setting for the nominal rotation speed is deleted. The manual confirmation of the nominal rotation speed is part of a redundant safety system as a measure for preventing excess rotation speed.

| HiPace            | Confirmation of nominal rotation speed [P:777] |  |  |
|-------------------|------------------------------------------------|--|--|
| 10   30   60   80 | 1500 Hz                                        |  |  |
| 300               | 1000 Hz                                        |  |  |

### Tbl. 20: Characteristic nominal rotation speeds of the turbopumps

### **Required aids**

- A connected Pfeiffer Vacuum display and control unit.
- Knowledge of the configuration and setting of electronic drive unit operating parameters.

### Set parameter [P:777]

Set the parameter [P:777] according to the pump type.

Once the nominal rotation speed is reached, the turbopump will run at idle without additional gas throughput. Depending on process or application requirements, the nominal rotation speed can be reduced in rotation speed setting mode or stand-by mode.

### 7.2.8 Backing pump operating modes

Operation of a connected backing pump via the electronic drive unit depends on the backing pump type.

| Operating mode [P:025]    | Recommended booster pump |
|---------------------------|--------------------------|
| "0" Continuous operation  | All backing pumps        |
| "1" Interval mode         | Diaphragm pumps only     |
| "2" Delayed switching on  | All backing pumps        |
| "3" Delayed interval mode | Diaphragm pumps only     |

### Tbl. 21: Backing pump operating modes

### Setting continuous operation

With "pumping station on", the electronic drive unit sends a signal to the configured accessory connection to switch on the backing pump.

- 1. Set the parameter [P:025] to "0".
- 2. Use this signal for the control of a fore-vacuum safety valve.

#### Set interval operation and determine the switching threshold

Interval operation extends the service life of the diaphragm of a connected diaphragm pump. Either a diaphragm pump with a built-in semiconductor relay or an interconnected relay box with a semiconductor relay is required for interval operation. The electronic drive unit switches the backing pump on or off depending on the power consumption of the turbopump. A relationship to the fore-vacuum pressure results from the power consumption. The backing pump operating mode offers adjustable switch-on and switch-off thresholds. Fluctuations in the power consumption of idling turbopumps and varying fore-vacuum pressures of the backing pumps require individual settings of the interval operation.

Pfeiffer Vacuum recommends interval operation between 5 and 10 hPa. A pressure gauge and a dosing valve are required to set the switching thresholds.

- 1. Set the parameter [P:025] to "1".
- 2. Switch on the vacuum system with the parameter [P:010] ("pumping station").

- 3. Wait for the run-up.
- 4. Allow the gas to run via the dosing valve and set the fore-vacuum pressure to 10 hPa.
- 5. Read the drive power at parameter [P:316] and note the value.
- 6. Set the switch-on threshold of the backing pump with parameter **[P:711]** to the determined drive power for a 10 hPa fore-vacuum pressure.
- 7. Reduce the fore-vacuum pressure to 5 hPa.
- 8. Read the drive power at parameter [P:316] and note the value.
- 9. Set the switch-off threshold of the backing pump with parameter **[P:710]** to the determined drive power for a 5 hPa fore-vacuum pressure.

### Delayed switching on

Simultaneous switching on of the backing pump and turbopump may cause undesired gas flow. To avoid this, depending on the process or application requirements, you can operate the backing pump with a delayed switch-on. The delayed switch-on depends on the rotation speed of the turbopump. The delayed switch-on has a fixed value of 360 rpm in the electronic drive unit.

- Switch-off threshold, parameter [P:710]
- Switch-on threshold, parameter [P:711]
- Delay 8 s.
- 1. Set the parameter [P:025] to "2".
- 2. Use this signal for the control of a fore-vacuum safety valve.

### Delayed interval operation

Fluctuations during the interval operation may lead to the underrunning or exceeding the switching thresholds. To avoid undesired switching of the backing pump you can operate the interval operation using a switching delay, depending on the process or application requirements. The delay is depending on a permanently uninterrupted exceedence or undershot of the specified switching threshold.

- Switch-off threshold, parameter [P:710]
- Switch-on threshold, parameter [P:711]
- Delay 8 s.
- 1. Set the parameter [P:025] to "3".
- 2. Use this signal for the control of a fore-vacuum safety valve.

### 7.2.9 Backing pump standby mode

In case you are using a Pfeiffer Vacuum backing pump with rotation speed control, this can be used in standby mode by configuring the digital output **[P:019]** or **[P:024]**. The power consumption of the turbopump has a direct influence on the rotation speed of the backing pump.

### Configuring the stand-by mode

- 1. Establish the connection of the backing pump using a suitable connecting cable.
- 2. Set parameter [P:019] or [P:024] to "22" (backing pump stand-by mode).
- 3. Find the respective standby rotation speed from the corresponding operating instructions of the backing pump.

### 7.2.10 Operation with accessories

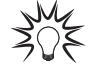

### Installation and operation of accessories

Pfeiffer Vacuum offers a series of special, compatible accessories for its products.

- Information and ordering options for approved accessories can be found online.
- The following accessories are not included in the scope of supply.

### Procedure

Set the connections via the parameters [P:035], [P:036], [P:037]<sup>6)</sup> or [P:038].

<sup>6)</sup> The standard version of the TC 110 electronic drive unit can operate a maximum of 2 accessory outputs via connection cables. As a result, parameters **[P:037]** and **[P:038]** are without effect.

### Configuring the heating

Activation of the connected housing heating depends on the rotation speed switch point 1 (factory setting  $80\% \times f_{Nominal}$ ).

Switch the heating on or off with parameter [P:001].

#### Configuring the fan

- 1. Set the selected parameter to "0" for continuous operation of the fan.
- 2. Set the selected parameter to "4" for temperature-controlled operation of the fan.

#### Configuring the sealing gas valve

Using parameter [P:050], switch a connected sealing gas valve on or off via the pre-configured output.

#### Monitoring the sealing gas

- 1. Set the selected parameter to "13".
- 2. Set the parameter [P:791] to the desired sealing gas flow for the warning threshold.
- 3. Query the sealing gas flow via parameter [P:337].

#### Configuring the bottom part heating

The accessory output controls the heating cartridges that maintain the bottom part of the turbopump at maximum temperature. The control is carried out according to pump-specific requirements, depending on the current power input of the vacuum pump and the switch point.

- 1. Set the selected parameter to "14".
- 2. Switch the heating on or off with parameter [P:001].
- 3. Query the bottom part temperature via parameter [P:330].

### 7.2.11 Venting modes

The function "pumping station" enables the venting mode of the turbopump after switching off. The signal output is carried out with a fixed delay.

#### Selecting the venting mode

- 1. Set parameter [P:012] to "1".
- 2. Select the venting mode with parameter [P:030] (3 possible modes).

#### **Delayed venting**

- 1. Configure the beginning and the time for the venting after "pumping station off" depending on the rotation speed of the turbopump.
- 2. Set parameter [P:030] to "0".
- 3. With parameter [P:720], set the venting speed to the nominal rotation speed in %.
- 4. With parameter [P:721], set the venting speed in s.

The venting valve opens for the set venting time. In case of a power failure, the venting starts when underrunning the set venting speed. The venting period depends on the residual energy delivered by the turning rotor. The venting process stops, when power is restored.

#### No venting

In this operating mode, the venting is deactivated.

Set parameter [P:030] to "1".

#### **Direct venting**

Venting starts with a delay of 6 s after "pumping station off". When the pumping station function is switched back on, the venting valve closes automatically. After a power failure, the venting starts after underrunning a fixed type-specific rotation speed. The venting process continues, when power is restored.

Set parameter [P:030] to "2".

### 7.3 Switching on the turbopump

The function "pumping station" **[P:010]** comprises the turbopump operation with control of all connected accessory devices (e.g. backing pump).

### Procedure

After successfully completing the self-test, the electronic drive unit resets pending and corrected error messages. The turbopump starts and all connected accessory devices start operation according to their configuration.

- 1. Set the parameter [P:023] to "1".
  - The parameter **[P:023]** switches on the motor of the turbopump.
- 2. Set the parameter [P:010] to "1".

## 7.4 Switching off the turbopump

### Procedure

The electronic drive unit switches off the turbopump and activates pre-set accessory options (e.g. venting ON, backing pump OFF).

- 1. Set the parameter [P:010] to "0".
- 2. Wait until the turbopump comes to a complete standstill.
- Disconnect the power supply according to the operating instructions of the turbopump or the power supply pack.

## 7.5 Operation monitoring

### 7.5.1 Operating mode display via LED

LEDs on the electronic drive unit show the basic operating states of the vacuum pump. A differentiated error and warning display is only possible for operation with the Pfeiffer Vacuum display and control unit or a PC.

| LED        | Symbol | LED status           | Display | Meaning                                              |
|------------|--------|----------------------|---------|------------------------------------------------------|
|            |        | Off                  |         | Currentless                                          |
| Groop      |        | On, flashing         |         | "pumping station OFF", rotation speed<br>≤ 60 rpm    |
| Green      |        | On, inverse flashing |         | "pumping station ON", set rotation speed not reached |
|            |        | On, constant         |         | "pumping station ON", set rotation speed reached     |
|            |        | On, flashing         |         | "pumping station OFF", speed > 60 rpm                |
| Yellow     |        | Off                  |         | No warning                                           |
| $\bigcirc$ |        | On, constant         |         | Warning                                              |
| Red        |        | Off                  |         | No error, no warning                                 |
|            | ٦      | On, constant         |         | Error, malfunction                                   |

Tbl. 22: Behavior and meaning of the LEDs on the electronic drive unit

### 7.5.2 Temperature monitoring

If threshold values are exceeded, output signals from temperature sensors bring the turbopump to a safe condition. Depending on the type, temperature thresholds for warning and error messages are immutably stored in the electronic drive unit. For information purposes, various status requests are set up in the parameter set.

- In order to avoid switching off the turbopump, the electronic drive unit already reduces the power consumption in case of exceeding the warning threshold for excess temperature.
  - Examples are an impermissible motor temperature, or impermissibly high housing temperature.
- Further reduction of drive power and thus decreasing speed can potentially lead to underrun the rotation speed switchpoint. The turbopump switches off.
- Exceeding the temperature threshold for error messages switches off the turbopump immediately.

## 8 Malfunctions

## 8.1 General

### **WARNING**

### Risk of injury from parts moving after a power failure or troubleshooting

The "pumping station" function of the electronic drive unit will remain active after a power failure or if errors occur that shut down the vacuum pump or the system. When power is restored or after acknowledging a fault, the vacuum pump runs up automatically. There is a risk of injury to fingers and hands if they enter the operating range of rotating parts.

- Always keep the mains connection freely accessible so you can disconnect it at any time.
- Remove present mating plugs or bridges from the electronic drive unit possibly before the mains power returns, as these can cause an automatic run-up.
- Switch the pump off using the "Pumping station" function (parameter [P:010]).

Malfunctions of turbopump and electronic drive unit always result in a warning or error messages. In both cases, you receive an error code that you can read out via the interfaces of the electronic drive unit. Generally, the LEDs on the electronic drive unit show the operating messages. If an error occurs, the turbo pump and connected devices switch off. The selected venting mode starts after a preset delay.

## 8.2 Error codes

Errors (\*\* Error E------ \*\*) always cause the connected peripheral devices to be switched off.

Warnings (\* Warning F ------ \*) do not cause components to switch off.

### Handling malfunction messages

- 1. Read out the error codes via the display and control panel or the PC.
- 2. Remove the cause of the malfunction.
- 3. Reset the error message with parameter [P:009] or by pressing the button 🛞 on the DCU.

| Error<br>code | Problem                                                  | Possible causes                                                                                                    | Remedy                                                                                                    |
|---------------|----------------------------------------------------------|----------------------------------------------------------------------------------------------------|----------------------------------------------------------------------------------------------------|
| Err001        | Excessive speed                                          | -                                                                                                    | <ul> <li>Contact <u>Pfeiffer Vacuum Service</u>.</li> <li>Only acknowledge when rotation speed f = 0</li> </ul>                                                               |
| Err002        | Overvoltage                                              | <ul> <li>Incorrect mains in-<br/>put voltage</li> </ul>                                                                                                    | <ul> <li>Check the mains input voltage</li> <li>Only acknowledge when rotation speed f = 0</li> <li>Contact Pfeiffer Vacuum Service.</li> </ul>                               |
| Err006        | Run-up error                                             | <ul> <li>Run-up time threshold set too low</li> <li>Gas flow in recipients through leaks or open valves</li> <li>Rotation switchpoint undershot after elapsed run-up time</li> </ul> | <ul> <li>Adjust the run-up time to the process conditions</li> <li>Check the recipient for leaks and closed valves</li> <li>Adjust the rotation speed switch point</li> </ul> |
| Err007        | Low operating fluid                                      | Operating fluid low                                                                                                    | <ul> <li>Check the operating fluid</li> <li>Only acknowledge when rotation speed f = 0</li> </ul>                                                                             |
| Err008        | Electronic drive unit - turbo-<br>pump connection faulty | <ul> <li>Connection to tur-<br/>bopump faulty</li> </ul>                                                                                                    | <ul> <li>Check the connections</li> <li>Only acknowledge when rotation speed f = 0</li> </ul>                                                                                 |
| Err010        | Internal device error                                    | -                                                                                                    | <ul> <li>Contact Pfeiffer Vacuum Service.</li> <li>Only acknowledge when rotation speed f = 0</li> </ul>                                                                      |
| Err021        | Electronic drive unit does not detect turbopump          | -                                                                                                    | <ul> <li>Contact Pfeiffer Vacuum Service.</li> <li>Only acknowledge when rotation speed f = 0</li> </ul>                                                                      |
| Err043        | Internal configuration error                             | -                                                                                                    | Contact Pfeiffer Vacuum Service.                                                                                                    |

| Error<br>code | Problem                                       | Possible causes                                                                                                    | Remedy                                                                                                    |
|---------------|-----------------------------------------------|----------------------------------------------------------------------------------------------------|----------------------------------------------------------------------------------------------------|
| Err044        | Excess temperature, elec-<br>tronics          | Insufficient cooling                                                                                                   | <ul><li>Improve the cooling</li><li>Check the operating conditions</li></ul>                                                        |
| Err045        | Excess temperature, motor                     | Insufficient cooling                                                                                                   | <ul><li>Improve the cooling</li><li>Check the operating conditions</li></ul>                                                        |
| Err046        | Internal initialization error                 | -                                                                                                    | Contact Pfeiffer Vacuum Service.                                                                                                    |
| Err091        | Internal device error                         | _                                                                                                    | Contact Pfeiffer Vacuum Service.                                                                                                    |
| Err092        | Unknown connection panel                      | -                                                                                                    | Contact Pfeiffer Vacuum Service.                                                                                                    |
| Err093        | Motor temperature evalua-<br>tion faulty      | _                                                                                                    | Contact Pfeiffer Vacuum Service.                                                                                                    |
| Err094        | Electronics temperature evaluation faulty     | -                                                                                                    | Contact Pfeiffer Vacuum Service.                                                                                                    |
| Err098        | Internal communication error                  | -                                                                                                    | Contact Pfeiffer Vacuum Service.                                                                                                    |
| Err107        | Final stage group error                       | -                                                                                                    | <ul> <li>Contact Pfeiffer Vacuum Service.</li> <li>Only acknowledge when rotation speed f = 0</li> </ul>                            |
| Err108        | Rotation speed measure-<br>ment faulty        | -                                                                                                    | <ul> <li>Contact Pfeiffer Vacuum Service.</li> <li>Only acknowledge when rotation speed f = 0</li> </ul>                            |
| Err109        | Software not released                         | -                                                                                                    | Contact Pfeiffer Vacuum Service.                                                                                                    |
| Err110        | Operating fluid evaluation faulty             | -                                                                                                    | <ul> <li>Contact Pfeiffer Vacuum Service.</li> <li>Only acknowledge when rotation speed f = 0</li> </ul>                            |
| Err111        | Operating fluid pump com-<br>munication error | -                                                                                                    | <ul> <li>Contact Pfeiffer Vacuum Service.</li> <li>Only acknowledge when rotation speed f = 0</li> </ul>                            |
| Err112        | Operating fluid pump group<br>error           | -                                                                                                    | <ul> <li>Contact Pfeiffer Vacuum Service.</li> <li>Only acknowledge when rotation speed f = 0</li> </ul>                            |
| Err114        | Final stage temperature evaluation faulty     | -                                                                                                    | Contact Pfeiffer Vacuum Service.                                                                                                    |
| Err117        | Excess temperature, pump bottom part          | Insufficient cooling                                                                                                   | <ul><li>Improve the cooling</li><li>Check the operating conditions</li></ul>                                                        |
| Err118        | Excess temperature, final stage               | Insufficient cooling                                                                                                   | <ul><li>Improve the cooling</li><li>Check the operating conditions</li></ul>                                                        |
| Err119        | Excess temperature, bear-<br>ing              | Insufficient cooling                                                                                                   | <ul><li>Improve the cooling</li><li>Check the operating conditions</li></ul>                                                        |
| Err143        | Operating fluid pump excess temperature       | Insufficient cooling                                                                                                   | <ul> <li>Improve the cooling</li> <li>Check the operating conditions</li> <li>Only acknowledge when rotation speed f = 0</li> </ul> |
| Err777        | Nominal rotation speed not confirmed          | <ul> <li>Nominal rotation<br/>speed not con-<br/>firmed after replac-<br/>ing the electronic<br/>drive unit</li> </ul> | <ul> <li>Confirm the nominal rotation speed with [P:777]</li> <li>Only acknowledge when rotation speed f = 0</li> </ul>             |

### Tbl. 23: Error messages of the electronic drive unit

| Error<br>code | Problem                                     | Possible causes                                                                                    | Remedy                                                                                    |
|---------------|---------------------------------------------|----------------------------------------------------------------------------------------------------|-------------------------------------------------------------------------------------------|
| Wrn001        | TMS heat-up time ex-<br>pired               | <ul> <li>Internal timer for heat-up moni-<br/>toring exceeded</li> </ul>                           | Check the operating conditions                                                            |
| Wrn003        | TMS heating circuit tem-<br>perature sensor | <ul> <li>TMS temperature not in the per-<br/>missible range between +5 °C<br/>and 85 °C</li> </ul> | <ul><li>Check the operating conditions</li><li>Contact Pfeiffer Vacuum Service.</li></ul> |

| Error<br>code | Problem                                                 | Possible causes                                                                                                   | Remedy                                                                                                    |
|---------------|---------------------------------------------------------|----------------------------------------------------------------------------------------------------|----------------------------------------------------------------------------------------------------|
| Wrn007        | Undervoltage or power failure                           | Mains failure                                                                                                    | Check the mains supply                                                                                                    |
| Wrn018        | Operating supremacy<br>conflict                         | <ul> <li>Pumping station switched on<br/>with [P:010] while E74 input<br/>"start/stop" is off (opened)</li> </ul> | <ul> <li>Switch on the pumping station via E74</li> <li>Switch [P:010] off</li> </ul>                                                 |
| Wrn021        | Blocking signal invalid                                 | <ul> <li>Signal of the blocking signal<br/>monitoring outside the valid<br/>range</li> </ul>                      | <ul> <li>Check the connections of the sealing gas monitoring</li> <li>Check the parameter options of the accessory outputs</li> </ul> |
| Wrn034        | Sealing gas flow low                                    | • Signal of the sealing gas moni-<br>toring valid but below the set<br>threshold <b>[P:791]</b>                   | <ul> <li>Check and improve the sealing gas<br/>supply</li> <li>Check the operating conditions</li> </ul>                              |
| Wrn045        | Motor high temperature                                  | Insufficient cooling                                                                                              | <ul><li>Improve the cooling</li><li>Check the operating conditions</li></ul>                                                          |
| Wrn076        | Electronics high temper-<br>ature                       | Insufficient cooling                                                                                              | <ul><li>Improve the cooling</li><li>Check the operating conditions</li></ul>                                                          |
| Wrn097        | Invalid pump information                                | Turbopump data faulty                                                                                             | <ul> <li>Establish the factory settings by ac-<br/>knowledging</li> </ul>                                                             |
| Wrn098        | Incomplete pump infor-<br>mation                        | Connection to turbopump faulty                                                                                    | Contact Pfeiffer Vacuum Service.                                                                                                    |
| Wrn100        | Rotation speed raised to minimum value                  | <ul> <li>Permissible specifications for ro-<br/>tation speed operation or stand-<br/>by incorrect</li> </ul>      | <ul> <li>Check [P:707] or [P:717]</li> <li>Obtain the valid rotation speed range from the technical data of the Turbo-pump</li> </ul> |
| Wrn115        | Pump lower part tem-<br>perature evaluation faul-<br>ty | -                                                                                                    | Contact Pfeiffer Vacuum Service.                                                                                                    |
| Wrn116        | Bearing temperature evaluation faulty                   | -                                                                                                    | Contact Pfeiffer Vacuum Service.                                                                                                    |
| Wrn117        | Pump lower part high temperature                        | Insufficient cooling                                                                                              | <ul><li>Improve the cooling</li><li>Check the operating conditions</li></ul>                                                          |
| Wrn118        | Final stage high temper-<br>ature                       | Insufficient cooling                                                                                              | <ul><li>Improve the cooling</li><li>Check the operating conditions</li></ul>                                                          |
| Wrn119        | Bearing high tempera-<br>ture                           | Insufficient cooling                                                                                              | <ul><li>Improve the cooling</li><li>Check the operating conditions</li></ul>                                                          |
| Wrn143        | High operating fluid<br>pump temperature                | Insufficient cooling                                                                                              | <ul><li>Improve the cooling</li><li>Check the operating conditions</li></ul>                                                          |
| Wrn168        | High delay                                              | Rate of pressure rise too high, venting rate too high                                                             | <ul> <li>Check the venting rate</li> <li>Adopt the flow rate specific to the pump</li> </ul>                                          |

Tbl. 24: Warning messages of the electronic drive unit

## 8.3 Warning and error messages when operating with DCU

Besides the device-specific warning and error messages on the electronic drive unit, additional messages are displayed with the connected display and control panel.

| Display in DCU   | Problem                  | Possible causes                                                                                                   | Remedy                                                                                                    |  |
|------------------|--------------------------|----------------------------------------------------------------------------------------------------|----------------------------------------------------------------------------------------------------|--|
| * Warning F110 * | Pressure gauge           | <ul> <li>Pressure gauge faulty</li> <li>Connection to the pressure gauge disconnected during operation</li> </ul> | <ul> <li>Check the cable connection</li> <li>Carry out a restart with pressure<br/>gauge connected</li> <li>Replace the pressure gauge com-<br/>pletely</li> </ul> |  |
| ** Error E040 ** | Hardware error           | external RAM faulty                                                                                               | Contact Pfeiffer Vacuum Service.                                                                                                    |  |
| ** Error E042 ** | Hardware error           | EPROM checksum incorrect                                                                                          | Contact Pfeiffer Vacuum Service.                                                                                                    |  |
| ** Error E043 ** | Hardware error           | E <sup>2</sup> PROM write error                                                                                   | Contact Pfeiffer Vacuum Service.                                                                                                    |  |
| ** Error E090 ** | Internal device<br>error | <ul> <li>RAM not large enough</li> <li>DCU is connected to incorrect electronic drive unit</li> </ul>             | <ul> <li>Contact Pfeiffer Vacuum Service.</li> <li>Connect the DCU to the correct electronic drive unit</li> </ul>                                                 |  |
| ** Error E698 ** | Communication error      | Electronic drive unit is not re-<br>sponding                                                                      | Contact Pfeiffer Vacuum Service.                                                                                                    |  |

Tbl. 25: Warning and error messages when using a DCU

## 9 Service solutions from Pfeiffer Vacuum

### We offer first class service

Long vacuum component service life, coupled with low downtimes, are clear expectations that you have of us. We satisfy your needs with capable products and outstanding service.

We are consistently striving to perfect our core competence, service for vacuum components. And our service is far from over once you've purchased a product from Pfeiffer Vacuum. It often enough really just begins then. In proven Pfeiffer Vacuum quality, of course.

Our professional sales engineers and service technicians stand ready to provide hands-on support to you worldwide. Pfeiffer Vacuum offers a complete portfolio of service offerings, ranging from genuine spare parts right through to service agreements.

### Take advantage of Pfeiffer Vacuum Service

Whether for preventative on-site service from our field service, fast replacement with as-new replacement products or repair in a <u>Service Center</u> close to you; you have various options for upholding your equipment availability. Detailed information and addresses can be found on our website in the <u>Pfeiff-</u> <u>er Vacuum Service</u> section.

### Advice on the optimum solution is available from your <u>Pfeiffer Vacuum contact partner</u>. For quick and smooth handling of the service process, we recommend the following steps:

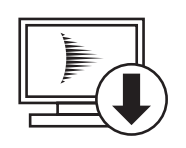

- 1. Download the current form templates.
  - <u>Declaration of Service Request</u>
  - Service Request
  - <u>Declaration of Contamination</u>
- a. Dismantle all accessories and keep them (all external mounted parts as valve, inlet screen, etc.).
- b. Drain the operating fluid/lubricant as necessary.
- c. Drain the cooling medium as necessary.
- 2. Fill out the service request and the declaration of contamination.

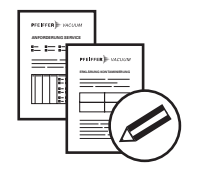

PFEIFFER VACUUN

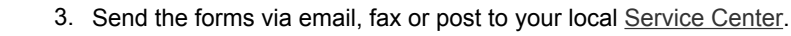

4. You will receive a response from Pfeiffer Vacuum.

### Sending of contaminated products

No units will be accepted if they are contaminated with micro-biological, explosive or radioactive substances. If products are contaminated or if the declaration of contamination is missing, Pfeiffer Vacuum will contact the customer before starting maintenance. In addition, depending on the product and the level of contamination **additional decontamination costs** may be required.

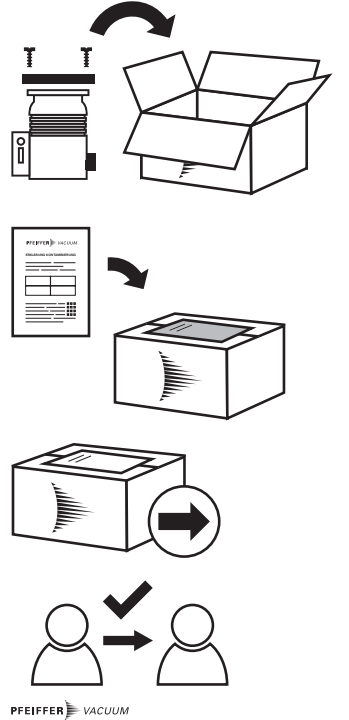

- 5. Prepare the product for transport in accordance with the details in the declaration of contamination.
- a) Neutralize the product with nitrogen or dry air.
- b) Close all openings with airtight blank flanges.
- c) Seal the product in appropriate protective film.
- d) Only pack the product in suitable, stable transport containers.
- e) Observe the applicable transport conditions.
- 6 Affix the declaration of contamination to the **outside** of the packaging.
- 7 Then send your product to your local Service Center.
- 8 You will receive a confirmation message/a quotation from Pfeiffer Vacuum.

For all service orders, our <u>General Terms and Conditions of Sales and Supply</u> and <u>General Terms and</u> <u>Conditions of Repair and Maintenance</u> apply to vacuum equipment and components.

# **Declaration of conformity**

We hereby declare that the product cited below satisfies all relevant provisions of the following EU Directives:

- Electromagnetic compatibility 2014/30/EU
- Low voltage 2014/35/EC
- Restriction of the use of certain hazardous substances 2011/65/EU

### TC 110

### Harmonized standards and applied national standards and specifications:

DIN EN 61000-3-2 : 2014 DIN EN 61000-3-3 : 2013 DIN EN 61010-1 : 2011 DIN EN 61326-1 : 2013 DIN EN 62061 : 2013 Semi F47-0200 Semi S2-0706

Signature:

libriha. Hild

(Dr. Ulrich von Hülsen) Managing Director Pfeiffer Vacuum GmbH Berliner Straße 43 35614 Asslar Germany

Asslar, 2019-02-20

CE

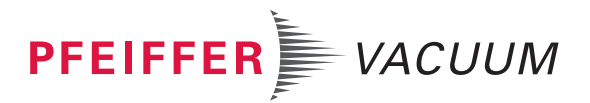

## **VACUUM SOLUTIONS FROM A SINGLE SOURCE**

Pfeiffer Vacuum stands for innovative and custom vacuum solutions worldwide, technological perfection, competent advice and reliable service.

## **COMPLETE RANGE OF PRODUCTS**

From a single component to complex systems: We are the only supplier of vacuum technology that provides a complete product portfolio.

## **COMPETENCE IN THEORY AND PRACTICE**

Benefit from our know-how and our portfolio of training opportunities! We support you with your plant layout and provide first-class on-site service worldwide.

Are you looking for a perfect vacuum solution? Please contact us

**Pfeiffer Vacuum GmbH** Headquarters • Germany T +49 6441 802-0 info@pfeiffer-vacuum.de

www.pfeiffer-vacuum.com

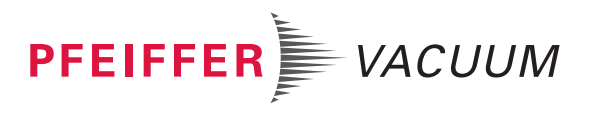